Manual

# Milestone Custom Development Actions v1.3

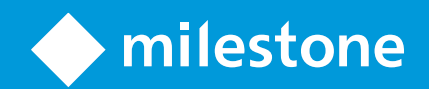

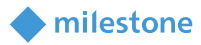

## Table of Content

| Target audience for this document                                     | 4  |
|-----------------------------------------------------------------------|----|
| Copyright, trademarks & disclaimer                                    | 5  |
| Copyright                                                             | 5  |
| Trademarks                                                            | 5  |
| Disclaimer                                                            | 5  |
| General description                                                   | 6  |
| Introduction                                                          | 6  |
| Installation                                                          | 7  |
| Prerequisites                                                         | 7  |
| Hotfix installers                                                     | 7  |
| Hotfix installation steps                                             | 7  |
| Plug-in installer                                                     | 21 |
| Plug-in installation steps                                            | 21 |
| License                                                               | 25 |
| Configuration                                                         | 26 |
| Enable <device></device>                                              | 26 |
| Disable <device></device>                                             | 26 |
| Enable <hardware></hardware>                                          | 26 |
| Disable <hardware></hardware>                                         | 26 |
| Start recording on <cameras></cameras>                                | 27 |
| Stop recording on <cameras></cameras>                                 | 27 |
| Move <hardware> to <storage></storage></hardware>                     | 27 |
| Add live permissions from <roles> on <hardware></hardware></roles>    | 28 |
| Remove live permissions from <roles> on <hardware></hardware></roles> | 28 |

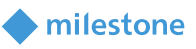

| Add <user> to <role></role></user>                                        | 28 |
|---------------------------------------------------------------------------|----|
| Remove <user> from <role></role></user>                                   | 30 |
| Add <evidence lock=""> to recording on <cameras></cameras></evidence>     | 31 |
| Activate <rules></rules>                                                  | 33 |
| Deactivate <rules></rules>                                                | 34 |
| Raise alarm via <alarm definitions=""> using throttling mechanism</alarm> | 35 |
| Take snapshots of <cameras> from live feed</cameras>                      | 36 |
| Example for rule Take snapshots of <cameras> from live feed</cameras>     | 37 |
| Example for a rule which performs Disable <hardware> action</hardware>    | 37 |
| Operation                                                                 | 43 |
| Verify the Disable <hardware> action rule is working</hardware>           | 43 |
| Troubleshooting                                                           | 44 |
| MIP Logs                                                                  | 44 |
| Limitations                                                               | 46 |
| Move <hardware> to <storage></storage></hardware>                         | 46 |
| Add <user> to <role></role></user>                                        | 46 |
| Remove <user> from <role></role></user>                                   | 46 |
| Add <evidence lock=""> to recording on <cameras></cameras></evidence>     | 46 |
| Activate <rules> / Deactivate <rules></rules></rules>                     | 46 |
| Loading issue                                                             | 46 |
| Known issues                                                              | 46 |
|                                                                           |    |

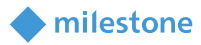

### **Target audience for this document**

The installation and configuration part of this document is aimed at system administrators of the Milestone XProtect.

The operation part of this document is aimed at system administrators and also system operators with basic knowledge of Milestone XProtect.

As this manual contains specific details about the solution, it is recommended for system administrators to check the following sources of information:

Milestone XProtect (XProtect Management Client and XProtect Smart Client)

and for system operators to check at least:

• Milestone XProtect (XProtect Smart Client)

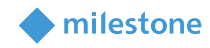

### **Copyright, trademarks & disclaimer**

#### Copyright

© 2024 Milestone Systems A/S.

#### **Trademarks**

XProtect is a registered trademark of Milestone Systems A/S.

Microsoft and Windows are registered trademarks of Microsoft Corporation.

All other trademarks mentioned in this document are trademarks of their respective owners.

#### Disclaimer

This document is intended for general information purposes only, and due care has been taken in its preparation.

Any risk arising from the use of this information rests with the recipient, and nothing herein should be construed as constituting any kind of warranty.

Milestone Systems A/S reserve the right to make adjustments without prior notification.

All names of people and organizations used in this document's examples are fictitious. Any resemblance to any actual organization or person, living or dead, is purely coincidental and unintended.

This product may make use of third party software for which specific terms and conditions may apply. When that is the case, you can find more information in the file *3rd\_party\_software\_terms\_and\_conditions.txt* located in your Milestone surveillance system installation folder.

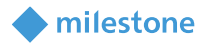

### **General description**

#### Introduction

The Custom Development Actions plug-in extends the Actions list in the rule creation/configuration. You can create rules based on events. The rules can perform these new actions:

- Enable <device>
- Disable <device>
- Enable <hardware>
- Disable <hardware>
- Start recording on <cameras>
- Stop recording on <cameras>
- Move <hardware> to <storage>
- Add live permissions from <roles> on <hardware>
- Remove live permissions from <roles> on <hardware>
- Add <user> to <role>
- Remove <user> from <role>
- Add <evidence lock> to recording on <cameras>
- Activate <rules>
- Deactivate <rules>
- Raise alarm via <alarm definitions> using throttling mechanism
- Take Snapshots of <cameras> from live feed

The activities of these rules are tracked into the MIP logs of the XProtect Event Server.

An example for creating a rule which performs **Disable <hardware>** action can be found in subchapter <u>Configuration > Example for a rule which performs Disable <hardware> action</u>. Examples for the logging feature can be found in subchapter <u>Troubleshooting > MIP Logs</u>.

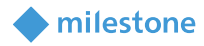

### Installation

#### **Prerequisites**

The Custom Development Actions plug-in is compatible with Milestone XProtect Corporate 2018 R3 or newer.

#### **Hotfix installers**

Several hotfixes must be installed, but only in case of Milestone XProtect Corporate 2018 R3:

- *Milestone.Hotfix.201810250552.MC.12.3a.8563.exe* must be installed where the XProtect Management Client is installed.
- *Milestone.Hotfix.201810301135.MS.12.3a.8575.exe* must be installed where the XProtect Management Server is installed.
- *Milestone.Hotfix.201810301135.RS.12.3a.8575.exe* must me installed where the XProtect Recording Server is installed.
- *MilestoneEventServerInstaller\_x64.exe (v12.3.13877.1)* must be installed where the XProtect Event Server is installed.

*Note:* Check the installed version of the XProtect Event Server and do not install the XProtect Event Server hotfix if the version is 12.3a (Build:6717) or higher.

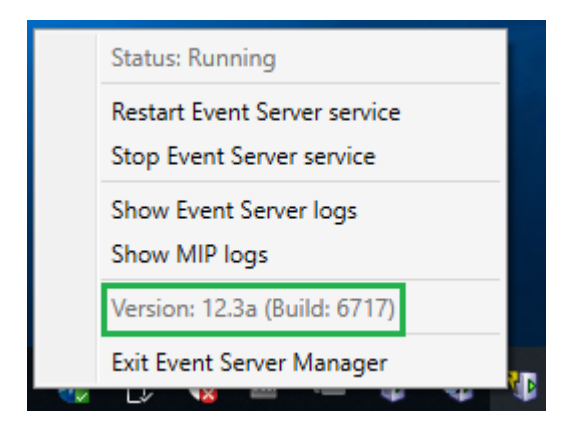

#### **Hotfix installation steps**

#### Milestone.Hotfix.201810250552.MC.12.3a.8563

- 1. Close the XProtect Management Client.
- 2. Start the installation by executing *Milestone.Hotfix.201810250552.MC.12.3a.8563.exe*.
- 3. Click Install.

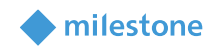

| Milestone Patch Installer                                                             | ×           |
|---------------------------------------------------------------------------------------|-------------|
| XProtect Management Client 2018 R3 (64-bit)                                           |             |
|                                                                                       |             |
| This setup will apply the hotfix changes over the installed product.                  |             |
| Changelog:<br>Fix for ConfigAPI - Overall Security Permissions Namespaces are missing |             |
|                                                                                       |             |
|                                                                                       |             |
| Before installing the hotifx please ensure the VMS setup is offline.                  |             |
| INSTALL                                                                               | EXIT        |
| Copyright © 2018 Milestone . All rights reserved.                                     | Version 1.0 |

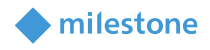

4. Click **Yes**, in case the following message appears on the screen:

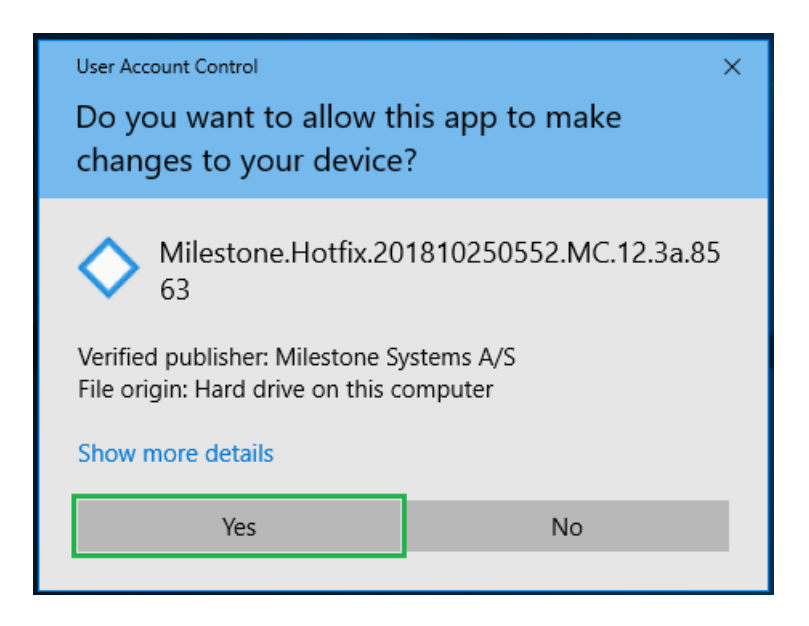

5. The next steps are executed automatically.

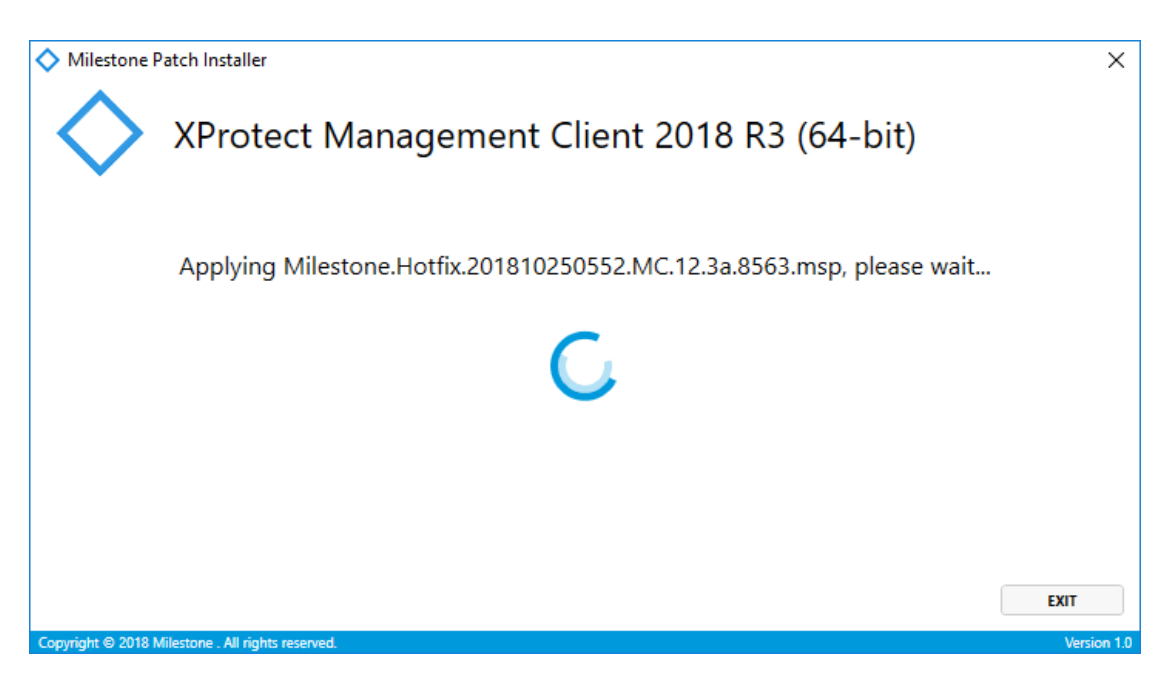

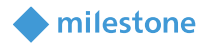

6. Click Finish.

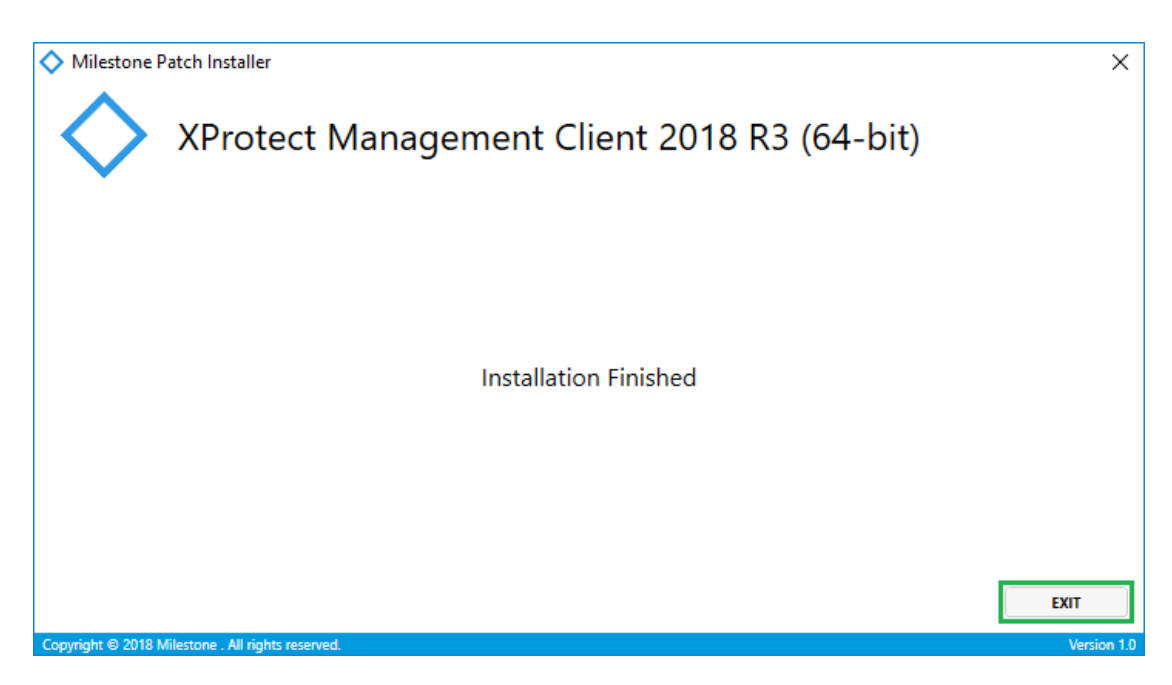

#### Milestone.Hotfix.201810301135.MS.12.3a.8575

- 1. Stop the XProtect Management Server.
- 2. Start the installation by executing *Milestone.Hotfix.201810301135.MS.12.3a.8575.exe*.
- 3. Click Install.

| Milestone Patch Installer                                                                                                    |             | ×          |
|----------------------------------------------------------------------------------------------------|-------------|------------|
| Milestone XProtect Management Serv                                                                                                    | er (64-bit) |            |
| This setup will apply the hotfix changes over the installed product.                                                                                                    |             |            |
| Changelog:<br>Fix for ConfigAPI - Overall Security Permissions Namespaces are missing<br>Fix reading MIP item name from database not accepting null value.<br>Fix missing items in MIPAction when All <items> is selected for second parameter</items> |             |            |
| Before installing the hotifx please ensure the VMS setup is offline.                                                                                                    |             |            |
|                                                                                                    | INSTALL     | EXIT       |
| Copyright © 2018 Milestone . All rights reserved.                                                                                                    |             | Version 1. |

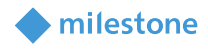

4. Click **Yes**, in case the following message appears on the screen:

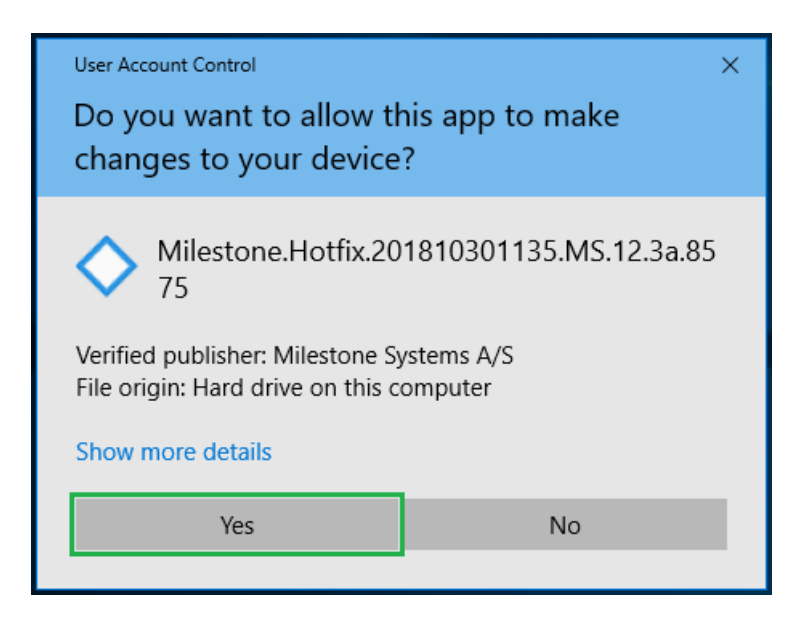

5. The next steps are executed automatically.

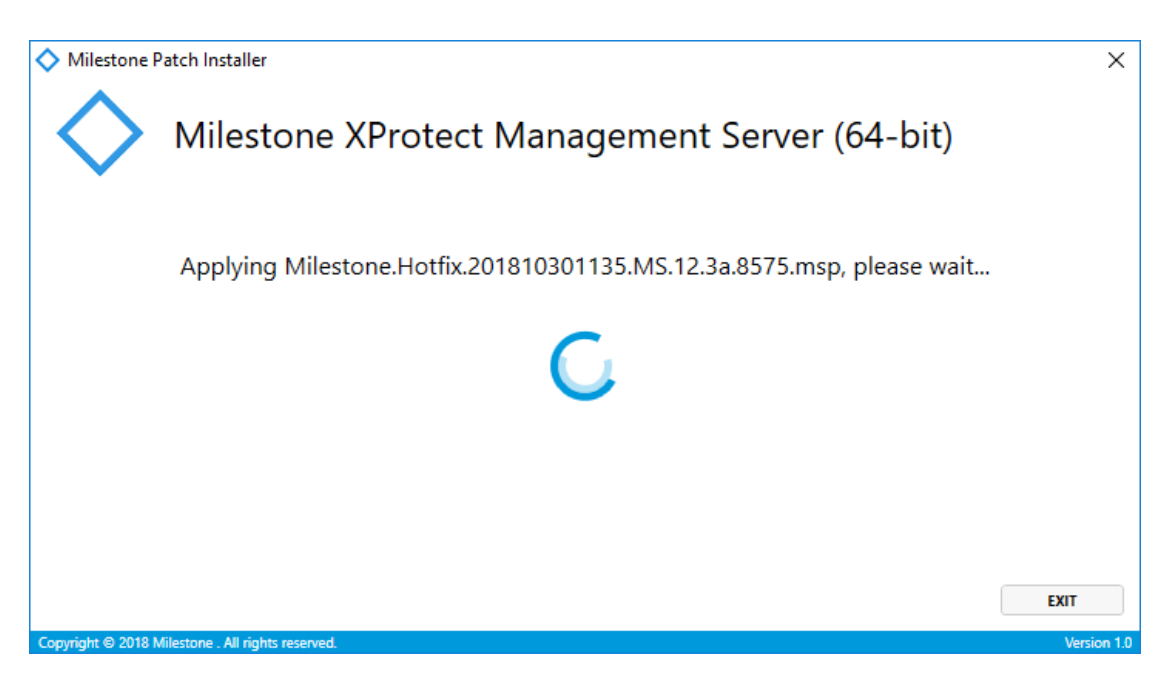

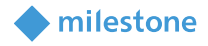

6. Click Finish.

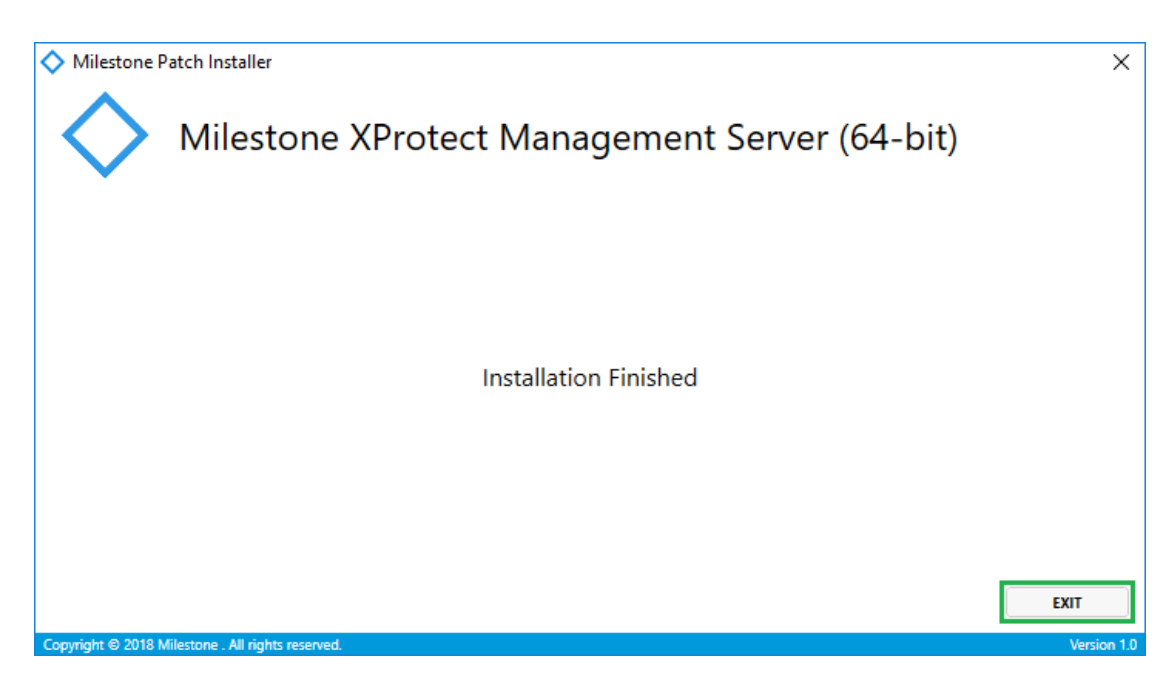

#### Milestone.Hotfix.201810301135.RS.12.3a.8575

- 1. Stop the XProtect Recording Server.
- 2. Start the installation by executing *Milestone.Hotfix.201810301135.RS.12.3a.8575.exe*.
- 3. Click Install.

| Milestone Patch Installer                                                                |         | ×          |
|------------------------------------------------------------------------------------------|---------|------------|
| Milestone XProtect Recording Server (64-k                                                | oit)    |            |
|                                                                                          |         |            |
| his setup will apply the hothx changes over the installed product.                       |         |            |
| Changelog:<br>Fix for cameras going offline after upgrade                                |         |            |
| Fix for MC crash when clicking on system monitor                                         |         |            |
| Fix missing items in MiPAction when All <items> is selected for second parameter</items> |         |            |
|                                                                                          |         |            |
|                                                                                          |         |            |
| Before installing the hotifx please ensure the VMS setup is offline.                     |         |            |
|                                                                                          |         |            |
| L                                                                                        | INSTALL | EXIT       |
| Copyright © 2018 Milestone . All rights reserved.                                        |         | Version 1. |

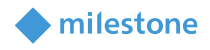

4. Click **Yes**, in case the following message appears on the screen:

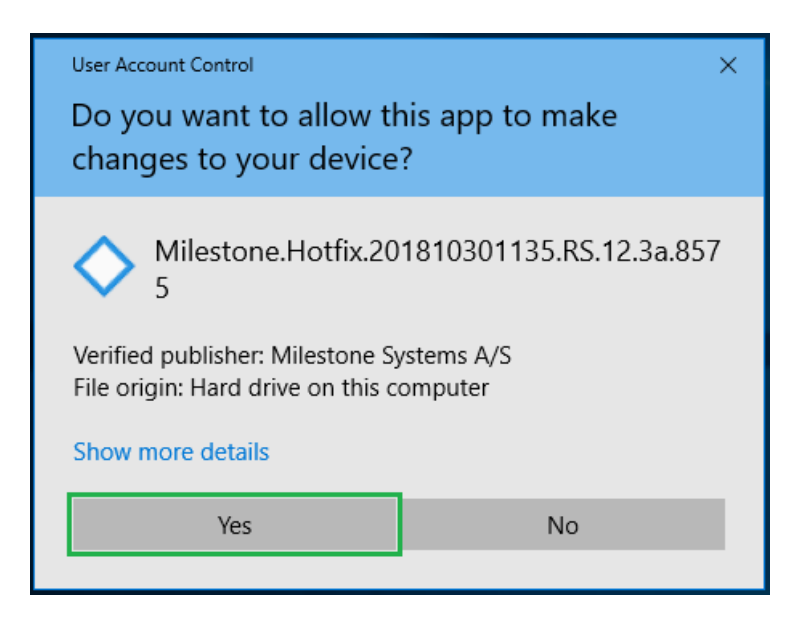

5. The next steps are executed automatically.

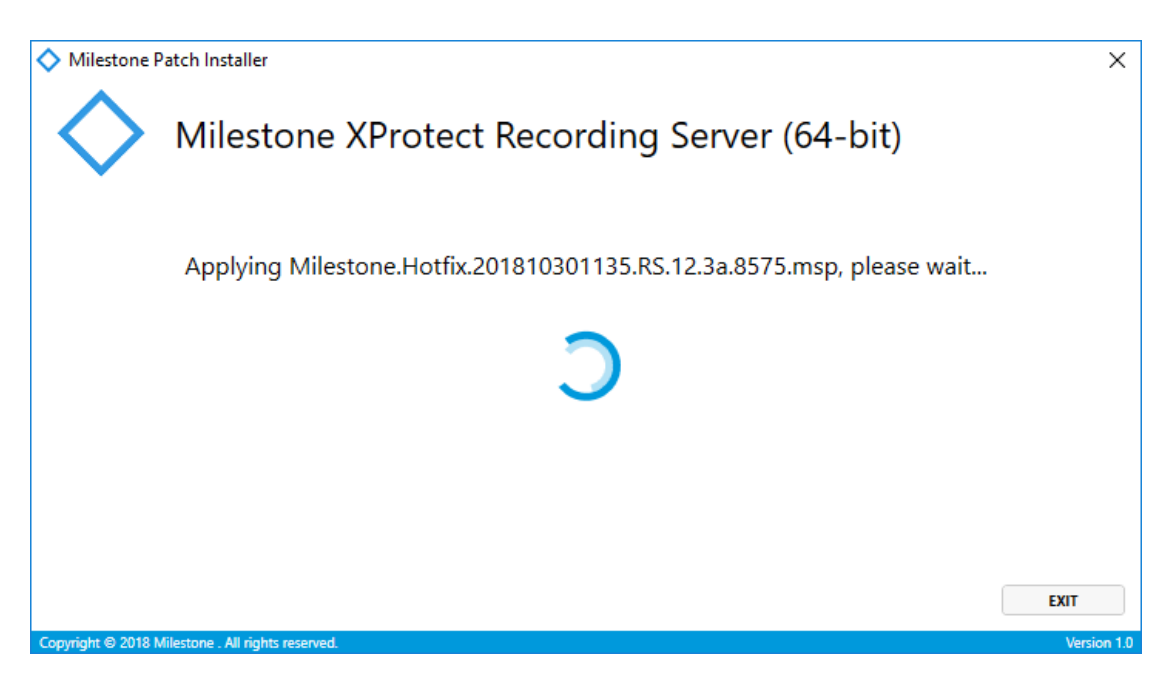

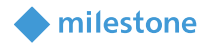

6. Click Finish.

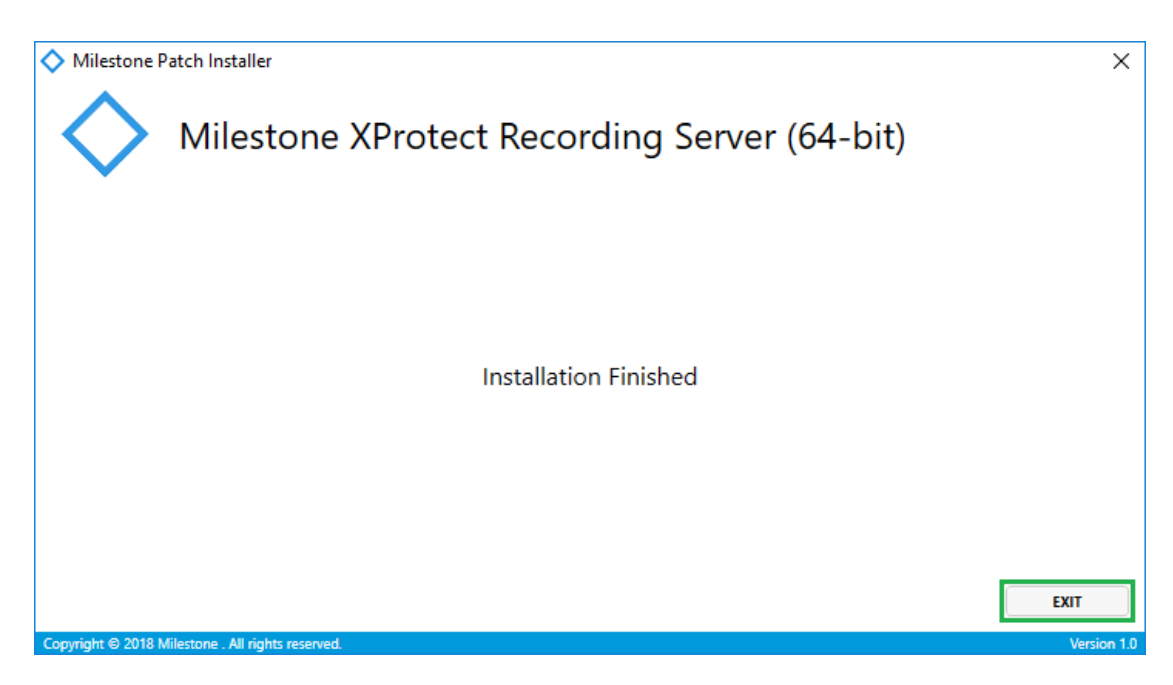

#### MilestoneEventServerInstaller\_x64 (v12.3.13877.1)

- 1. Start the installation by executing *MilestoneEventServerInstaller\_x64.exe*.
- 2. Click **Yes**, in case the following message appears on the screen:

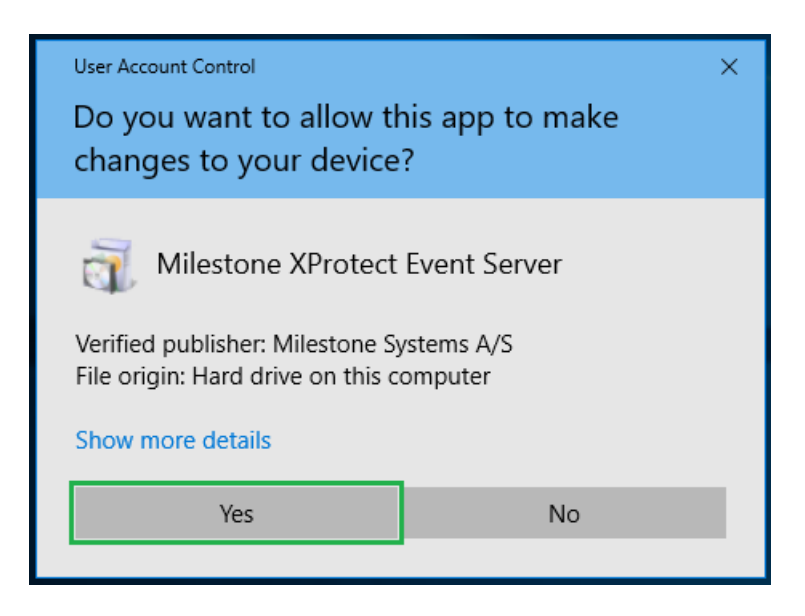

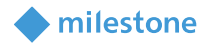

3. By default the installer will choose Language > **English (United States).** Choose any other language according to your preferences. Click **Continue**.

| <b>◇</b> M | lilestone XProtect® Even | t Server 2018 R3 (64-bit) |          | ×      |
|------------|--------------------------|---------------------------|----------|--------|
|            | Choose lang              | uage                      |          |        |
|            |                          |                           |          |        |
|            | <u>L</u> anguage:        | English (United States)   | ~        |        |
|            |                          |                           |          |        |
|            |                          |                           |          |        |
|            |                          |                           |          |        |
|            |                          |                           |          |        |
|            |                          |                           |          |        |
|            |                          |                           | Continue | Cancel |

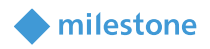

4. The installer will choose for **server URL** the host where the XProtect Management Server is currently installed. In this case it is **http://localhost**.

| ♦ Milestone XProtect® Event Server 2018 R3 (64-bit) | × |
|-----------------------------------------------------|---|
| Specify Management Server                           |   |
|                                                     |   |
| Enter the management server URL:                    |   |
| http://localhost/                                   |   |
|                                                     |   |
|                                                     |   |
|                                                     |   |
|                                                     |   |
|                                                     |   |
|                                                     |   |
|                                                     |   |
| <u>P</u> revious <u>C</u> ontinue C <u>a</u> ncel   |   |

5. The installer will choose the **Server name** and **Database** name based on the configuration of the current installation. In this case it is:

milestone

Server name: localhost Database name: Surveillance Click Continue.

| <b>◇</b> № | filestone XProtect® Event Server 2018 R3 (64- | -bit)                                             | × |
|------------|-----------------------------------------------|---------------------------------------------------|---|
|            | Database Setup                                |                                                   |   |
|            | Select the database being used by the ins     | stalled system.                                   |   |
|            | <u>S</u> erver name:                          | localhost ~                                       |   |
|            | Database name:                                | Surveillance ~                                    |   |
|            |                                               |                                                   |   |
|            |                                               |                                                   |   |
|            |                                               |                                                   |   |
|            |                                               |                                                   |   |
|            |                                               | <u>P</u> revious <u>C</u> ontinue C <u>a</u> ncel |   |

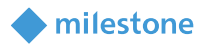

6. The installer will choose the **service account** based on the configuration of the current installation. In this case it is **Network Service.** Click **Continue**.

| Nilestone XProtect® Event Server 2018 R3 (64-b                                           | pit)                             |                       |                 | × |
|------------------------------------------------------------------------------------------|----------------------------------|-----------------------|-----------------|---|
| Select service account                                                                   |                                  |                       |                 |   |
| The service uses this account. If the compo<br>either "Network Service" or a domain user | uter is part of a do<br>account. | omain, the service mu | ist run as      |   |
| This predefined account:                                                                 |                                  |                       |                 |   |
| Network Service ~                                                                        |                                  |                       |                 |   |
| O This account:                                                                          | Browse                           |                       |                 |   |
| Password:                                                                                |                                  |                       |                 |   |
| Confirm password:                                                                        |                                  |                       |                 |   |
|                                                                                          |                                  |                       |                 |   |
|                                                                                          | Previous                         | <u>C</u> ontinue      | C <u>a</u> ncel |   |

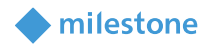

7. The installer will choose the **File location** based on configuration of the current installation. In this case it is **C:\Program Files\Milestone**. Click **Install**.

| Nilestone XProtect® Event Server 2018 R3 (64-bit) |                 | × |
|---------------------------------------------------|-----------------|---|
| Select file location and product language         |                 |   |
| File location:<br>C:\Program Files\Milestone      | <u>B</u> rowse  |   |
| Free disk space on drive: 22 GB                   |                 |   |
| Product language:<br>English (United States)      |                 |   |
|                                                   |                 |   |
| <u>P</u> revious <u>I</u> nstall                  | C <u>a</u> ncel |   |

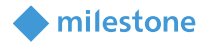

8. The next steps are executed automatically.

| Milestone XProtect® Event Server 2018 R3 (64-bit)   | × |
|-----------------------------------------------------|---|
| Installing Milestone XProtect Event Server (64-bit) |   |
|                                                     |   |
| Uninstalling XProtect Event Server (64-bit)         |   |
| Overall progress                                    |   |
|                                                     |   |
|                                                     |   |
|                                                     |   |
|                                                     |   |
|                                                     |   |
|                                                     |   |
|                                                     |   |

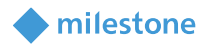

#### 9. Click Close.

| Milestone XProtect® Event Server 2018 R3 (64-bit)  | ×     |
|----------------------------------------------------|-------|
| The installation is complete                       |       |
| These components have been successfully installed. |       |
| XProtect Event Server (64-bit)                     |       |
|                                                    |       |
|                                                    |       |
|                                                    | Close |

10. Restart the computer in order the changes to be applied.

#### **Plug-in installer**

The Milestone Custom Development Actions plug-in consists of one installation file supporting Windows 64-bit only:

#### • MilestoneCustomDevelopmentActionsInstaller\_x64\_v1.2.XX.X.msi

The Milestone Custom Development Actions plug-in must be installed on the following computers:

- On the computer where the XProtect Event Server is installed
- On the computer where the XProtect Management Client is installed

#### **Plug-in installation steps**

1. Start the installation by executing *MilestoneCustomDevelopmentActionsInstaller\_x64\_ v1.2.XX.X..msi*.

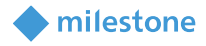

#### 2. Click Next.

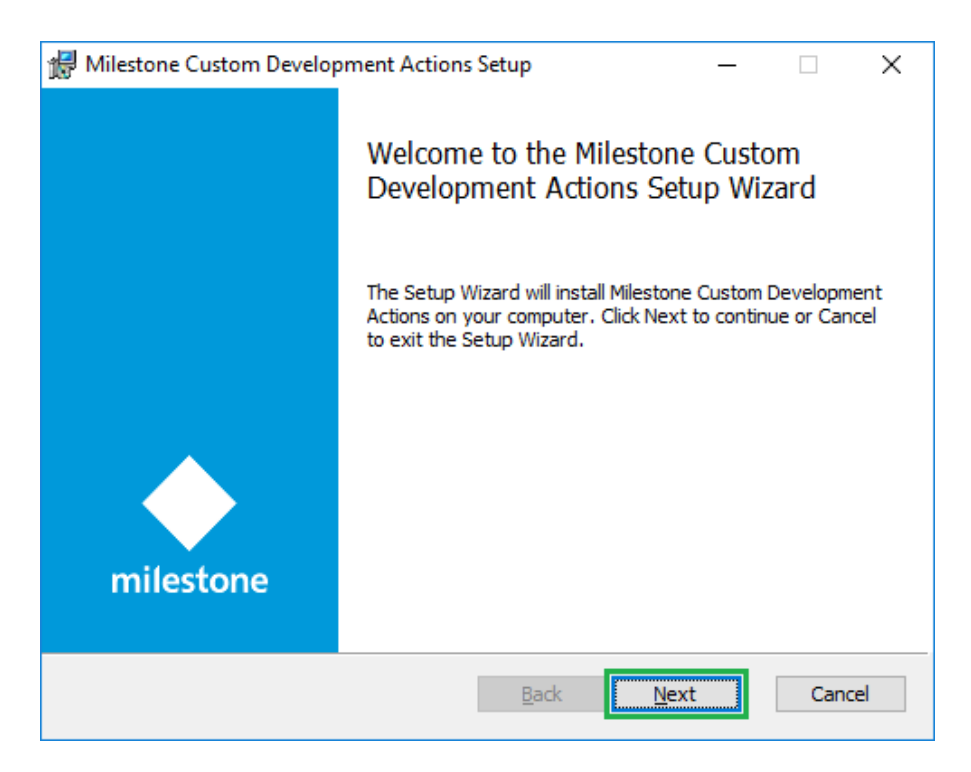

3. Read the license agreement carefully and select the **I accept the terms in the License Agreement** box. Click **Next**.

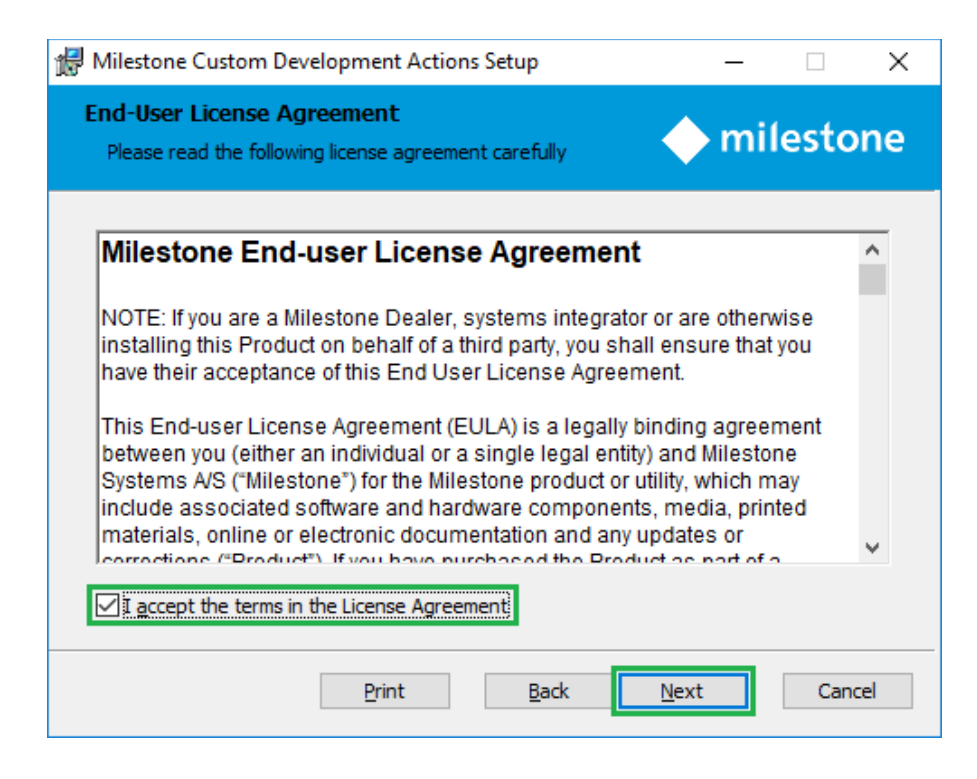

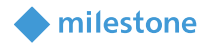

4. Click Install.

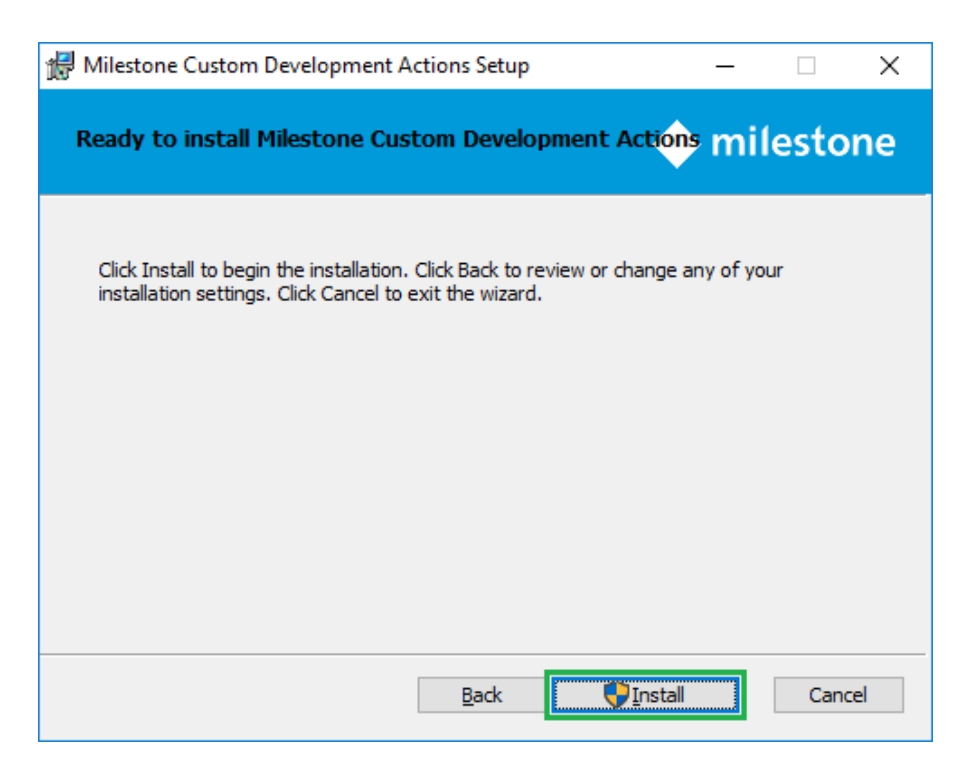

5. Click **Yes**, in case the following message appears on the screen:

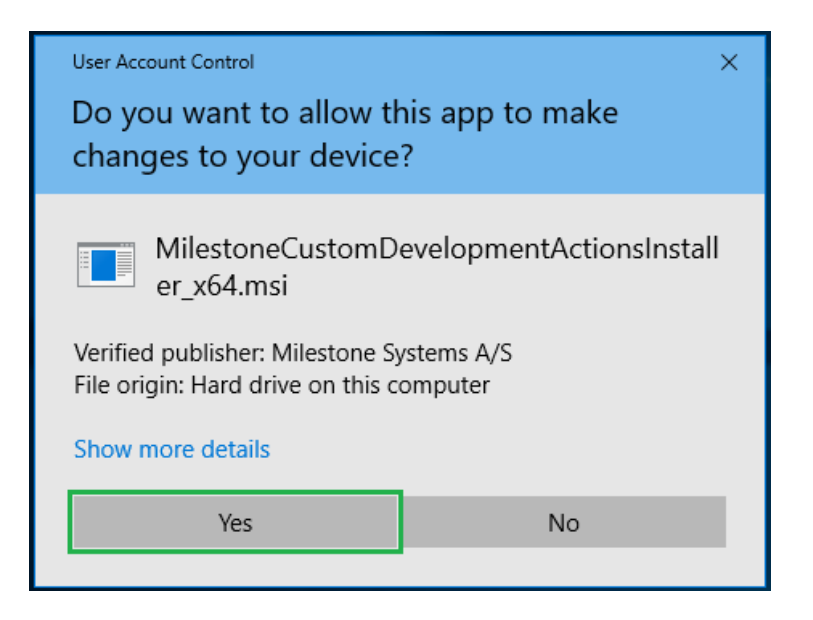

6. The next steps are executed automatically.

| 🖟 Milestone Custom Development Action       | is Setup        | -            | _          | ×     |
|---------------------------------------------|-----------------|--------------|------------|-------|
| Installing Milestone Custom Deve            | lopment Act     | ions 🔶 r     | nilest     | one   |
| Please wait while the Setup Wizard installs | Milestone Custo | m Developmen | t Actions. |       |
| Status: Copying new files                   |                 |              |            |       |
|                                             |                 |              |            |       |
|                                             |                 |              |            |       |
|                                             |                 |              |            |       |
|                                             |                 |              |            |       |
|                                             |                 |              |            |       |
|                                             | Back            | Next         | С          | ancel |

milestone

#### 7. Click Finish.

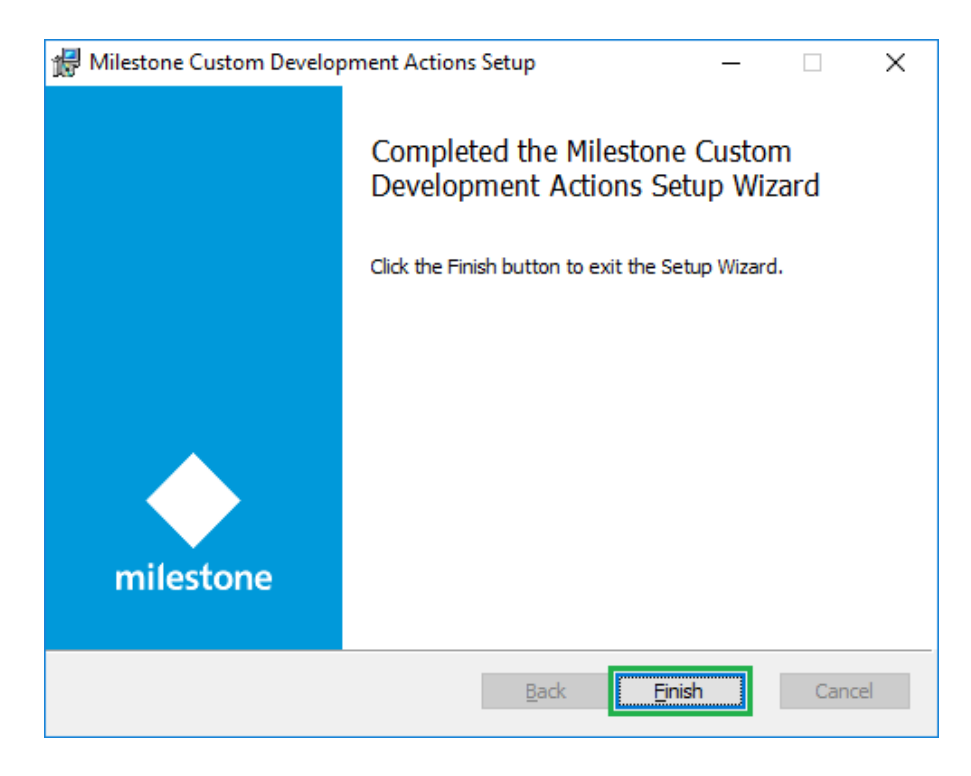

8. Restart the XProtect Event Server.

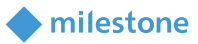

#### License

This solution does have a build-in **MIP** license check that is locked to the software license code (SLC) of the XProtect installation of which it is a part.

It automatically comes with a 30 day grace period which starts from the date when the plug-in is installed. After the grace period expires, a permanent **MIP** license is needed.

The permanent **MIP** licenses are provided by the distributor. In order to generate a permanent **MIP** license, the distributor must know the SLC of the XProtect system where the solution has been installed. Collect the SLC and send it to the distributor, preferably via email.

When the permanent **MIP** license is acquired, the XProtect system must be reactivated, either online or offline.

If **MIP** license check fails, the following error message will be displayed in the MIP logs and the solution will have a reduced functionality:

#### Example:

2021-10-11 12:54:12.873 UTC+03:00 Error CustomActionManager There is a problem with the license.(System.Collections.ObjectModel.Collection`1[VideoOS.Platform.License.LicenseInformation])

The license information can also be checked in the XProtect Management Client > Site Navigation > Basics > License Information > Installed Products > Custom Development Actions v1.3.XX.1.

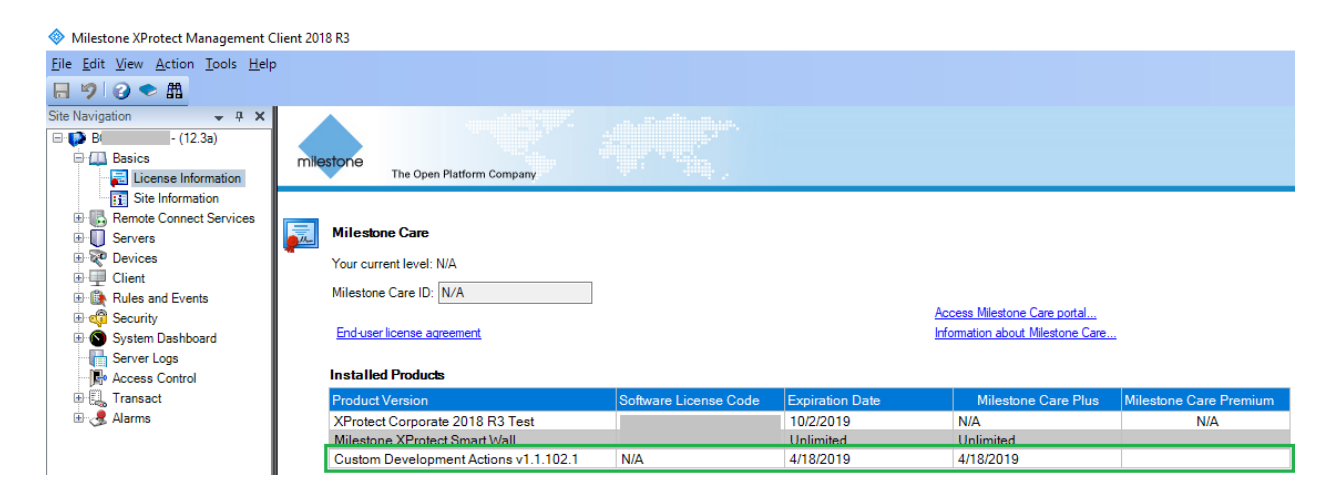

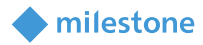

### Configuration

#### Enable <device>

| Description                   |                                                                            |  |
|-------------------------------|----------------------------------------------------------------------------|--|
| This is an action whic        | h changes the state of the selected device (Cameras, Inputs, Metadata,     |  |
| Microphones, Outputs          | and/or Speakers) in the available Recording Servers from Not Enabled       |  |
| (Disabled) to <b>Enabled.</b> |                                                                            |  |
| Parameters                    |                                                                            |  |
| <device></device>             | You need to select one, many or All Cameras, All Inputs, All Metadata, All |  |

### Microphones, All Outputs and/or All Speakers from list.

#### **Disable <device>**

| Description                                                                                         |                                                                            |  |
|----------------------------------------------------------------------------------------------------|----------------------------------------------------------------------------|--|
| This is an action which changes the state of the selected device (Cameras, Inputs, Metadata,        |                                                                            |  |
| Microphones, Outputs and/or Speakers) in the available Recording Servers from <b>Enabled</b> to Not |                                                                            |  |
| Enabled (Disabled).                                                                                 |                                                                            |  |
| Parameters                                                                                          |                                                                            |  |
| <device></device>                                                                                   | You need to select one, many or All Cameras, All Inputs, All Metadata, All |  |
|                                                                                                    | Microphones, All Outputs and/or All Speakers from list.                    |  |

#### Enable <hardware>

| Description                                                                                           |                                                                    |  |
|----------------------------------------------------------------------------------------------------|--------------------------------------------------------------------|--|
| This is an action which changes the state of the selected hardware in the available Recording Servers |                                                                    |  |
| from Not <b>Enabled</b> (Disabled) to <b>Enabled</b> .                                                |                                                                    |  |
| Parameters                                                                                            |                                                                    |  |
| <hardware></hardware>                                                                                 | You need to select one, many or <b>All Hardware</b> from the list. |  |

#### Disable <hardware>

| Description                                                                                           |                                                                    |
|----------------------------------------------------------------------------------------------------|--------------------------------------------------------------------|
| This is an action which changes the state of the selected hardware in the available Recording Servers |                                                                    |
| from <b>Enabled</b> to Not <b>Enabled</b> (Disabled).                                                 |                                                                    |
| Parameters                                                                                            |                                                                    |
| <hardware></hardware>                                                                                 | You need to select one, many or <b>All Hardware</b> from the list. |

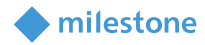

#### Start recording on <cameras>

| Description                                                                                               |                                                                   |  |
|----------------------------------------------------------------------------------------------------|-------------------------------------------------------------------|--|
| This is an action which starts the recording (via sending MIP message "Start recording") for the selected |                                                                   |  |
| cameras.                                                                                                  |                                                                   |  |
| Parameters                                                                                                |                                                                   |  |
| <cameras></cameras>                                                                                       | You need to select one, many or <b>All Cameras</b> from the list. |  |

#### Stop recording on <cameras>

*Note*: This action can be used to stop the recording in case it is started by the action *Start recording on <cameras>*.

| Description                                                                                             |                                                                   |  |
|----------------------------------------------------------------------------------------------------|-------------------------------------------------------------------|--|
| This is an action which stops the recording (via sending MIP message "Stop recording") for the selected |                                                                   |  |
| cameras.                                                                                                |                                                                   |  |
| Parameters                                                                                              |                                                                   |  |
| <cameras></cameras>                                                                                     | You need to select one, many or <b>All Cameras</b> from the list. |  |

#### Move <hardware> to <storage>

| Description                                                                                            |                                                                                                   |
|----------------------------------------------------------------------------------------------------|---------------------------------------------------------------------------------------------------|
| This is an action which moves hardware to a specific storage of another Recording Server which belongs |                                                                                                   |
| to the same site. After a                                                                              | a move, the hardware and its devices run on the new Recording Server and all                      |
| new recordings are stor                                                                                | ed into this specified server storage.                                                            |
|                                                                                                    | Parameters                                                                                        |
| <hardware></hardware>                                                                                  | You need to select one, many or <b>All Hardware</b> from the list. Each hardware                  |
|                                                                                                    | does have a name in format                                                                        |
|                                                                                                    | <recording name="" server=""> - <hardware name="">.</hardware></recording>                        |
|                                                                                                    | After a move, the hardware is renamed with the new <b><recording b="" server<=""></recording></b> |
|                                                                                                    | <b>name&gt;</b> as a prefix, but only in terms of rule configuration for the new actions.         |
| <storage></storage>                                                                                    | You need to select a storage from the list.                                                       |
|                                                                                                    |                                                                                                   |
|                                                                                                    | <i>Note</i> : Only one storage must be selected in the rule configuration.                        |
|                                                                                                    |                                                                                                   |

*Notes*. After a move, the rule is no longer valid, because the hardware is renamed (only in terms of rule configuration for the new actions) and the prefix contains the new *<Recording Server name>*.

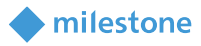

A hardware cannot be moved to the same or different storage on the Recording Server to whom it initially belongs.

Only hardware from one and the same Recording Server (does have the same *Recording Server name>* as a prefix) must be selected in the rule configuration.

#### Add live permissions from <roles> on <hardware>

| Description                                                                                                    |                                                                    |  |
|----------------------------------------------------------------------------------------------------|--------------------------------------------------------------------|--|
| This is an action which adds <b>Live</b> permissions to selected roles for Cameras and Metadata and <b>Listen</b> |                                                                    |  |
| permissions for Microphones, Speakers for the selected hardware.                                                  |                                                                    |  |
| Parameters                                                                                                    |                                                                    |  |
| <roles></roles>                                                                                                   | You need to select one, many or <b>All Roles</b> from the list.    |  |
| <hardware></hardware>                                                                                             | You need to select one, many or <b>All Hardware</b> from the list. |  |

#### Remove live permissions from <roles> on <hardware>

| Description                                                                                              |                                                                    |  |
|----------------------------------------------------------------------------------------------------|--------------------------------------------------------------------|--|
| This is an action which removes <b>Live</b> permissions from selected roles for Cameras and Metadata and |                                                                    |  |
| Listen permissions for Microphones, Speakers for the selected hardware.                                  |                                                                    |  |
| Parameters                                                                                               |                                                                    |  |
| <roles></roles>                                                                                          | You need to select one, many or <b>All Roles</b> from the list.    |  |
| <hardware></hardware>                                                                                    | You need to select one, many or <b>All Hardware</b> from the list. |  |

#### Add <user> to <role>

| Description                                               |                                                                                    |  |
|-----------------------------------------------------------|------------------------------------------------------------------------------------|--|
| This is an action that adds a pre-defined user to a role. |                                                                                    |  |
| Preconditions                                             |                                                                                    |  |
| Add                                                       | Windows or basic users must be configured before creating a rule with that action: |  |
| Windows                                                   | 1. Open XProtect Management Client > Site Navigation > MIP Plug-ins > Custom       |  |
| or basic                                                  | Development Actions > Custom Development Actions > User Configuration.             |  |
| user(s)                                                   |                                                                                    |  |
|                                                           | Configuration                                                                      |  |
|                                                           | Add Windows User(s) Add Basic User(s)                                              |  |
|                                                           |                                                                                    |  |
|                                                           |                                                                                    |  |
|                                                           |                                                                                    |  |
|                                                           | 2. Add users based on your requirements.                                           |  |

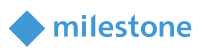

|               | Add Windows User(s)                                                                       |
|---------------|-------------------------------------------------------------------------------------------|
|               | I. Click Add Windows User(s). In the Select Users dialog window insert                    |
|               | one or many, Windows local and/or domain user(s). Click <b>OK</b> .                       |
|               | II. The user(s) is added to the <b>User Configuration</b> .                               |
|               | III Click <b>Save</b> in the toolbar to save the configuration                            |
|               | ini. Chek Suve in the toolbar to suve the configuration.                                  |
|               | Add Basic User(s)                                                                         |
|               | I. Click Add Basic User(s). In the Add Basic User dialog window select                    |
|               | one or many basic user(s) and click Add >.                                                |
|               | The <b>Search</b> option can be used to filter the results.                               |
|               |                                                                                           |
|               | Example:                                                                                  |
|               | 🔳 Add Basic User - 🗆 🗙                                                                    |
|               | Search                                                                                    |
|               | RGVM-CDTEAM-207                                                                           |
|               | a TestBasicUser01                                                                         |
|               | Add >                                                                                     |
|               |                                                                                           |
|               |                                                                                           |
|               |                                                                                           |
|               | OK Cancel                                                                                 |
|               |                                                                                           |
|               | Click <b>OK</b>                                                                           |
|               |                                                                                           |
|               | II. The user(c) is added to the <b>User Configuration</b>                                 |
|               | II. The user(s) is added to the <b>User Configuration</b> .                               |
|               | Example:                                                                                  |
|               |                                                                                           |
|               | Configuration                                                                             |
|               | Add Windows User(s) Add Basic User(s)                                                     |
|               |                                                                                           |
|               | Evidence Lock Configuration TestBasicUser01                                               |
|               |                                                                                           |
|               |                                                                                           |
|               | III. Click <b>Save</b> in the toolbar to save the configuration.                          |
|               |                                                                                           |
|               | User(s) are now available for selection when using the action <b>Add <user> to</user></b> |
|               | <role>.</role>                                                                            |
| Delete        | 1. Click the red cross for the selected user.                                             |
| user          | 2. Click <b>Save</b> in the toolbar to confirm the deletion.                              |
|               | Parameters                                                                                |
| <user></user> | You need to select one user from the list                                                 |
| ujer,         | Tou need to belete one user if one the list.                                              |

|               | <i>Note</i> : Only one user must be selected.                   |
|---------------|-----------------------------------------------------------------|
| <role></role> | You need to select one, many or <b>All Roles</b> from the list. |
|               |                                                                 |

#### Remove <user> from <role>

|                | Description                                                                        |
|----------------|------------------------------------------------------------------------------------|
| This is an act | ion that removes a pre-defined user from a role.                                   |
|                | Preconditions                                                                      |
| Add            | Windows or basic users must be configured before creating a rule with that action: |
| Windows        | 1. Open XProtect Management Client > Site Navigation > MIP Plug-ins > Custom       |
| or basic       | Development Actions > Custom Development Actions > User Configuration.             |
| user(s)        |                                                                                    |
|                | Configuration                                                                      |
|                | User Configuration Add Windows User(s) Add Basic User(s)                           |
|                | Evidence Lock Configuration                                                        |
|                |                                                                                    |
|                |                                                                                    |
|                | 2. Add users based on your requirements.                                           |
|                | Add Windows User(s)                                                                |
|                | IV. Click Add Windows User(s). In the Select Users dialog window insert            |
|                | one or many, Windows local and/or domain user(s). Click $OK$ .                     |
|                | V. The User(s) is added to the User Configuration.                                 |
|                | VI. Click Save in the toolbar to save the configuration.                           |
|                | Add Basic User(s)                                                                  |
|                | IV Click Add Basic User(s) In the Add Basic User dialog window select              |
|                | one or many basic user(s) and click <b>Add</b> >.                                  |
|                | The <b>Search</b> option can be used to filter the results.                        |
|                |                                                                                    |
|                | Example:                                                                           |
|                | 🔳 Add Basic User - 🗆 🗙                                                             |
|                | Search:                                                                            |
|                | ▲ UBGVM-CDTEAM-207                                                                 |
|                |                                                                                    |
|                |                                                                                    |
|                |                                                                                    |
|                |                                                                                    |
|                | OK Cancel                                                                          |

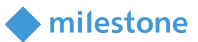

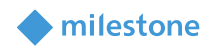

|               | Click <b>OK</b> .<br>V. The user(s) is added to the <b>User Configuration</b> .<br><b>Example</b> : |
|---------------|----------------------------------------------------------------------------------------------------|
|               |                                                                                                    |
|               | Configuration                                                                                       |
|               | User Configuration Add Windows User(s) Add Basic User(s) Add Basic User(s)                          |
|               | Evidence Lock Configuration         TestBasicUser01         X                                       |
|               |                                                                                                    |
|               | VI. Click <b>Save</b> in the teelbar to save the configuration                                      |
|               | VI. Click Save in the toolbal to save the conliguration.                                            |
|               | User(s) are now available for selection when using the action <b>Add <user> to</user></b>           |
|               | <role>.</role>                                                                                      |
| Delete        | 1. Click the red cross for the selected user.                                                       |
| user          | 2. Click <b>Save</b> in the toolbar to confirm the deletion.                                        |
|               | Parameters                                                                                          |
| <user></user> | You need to select one user from the list.                                                          |
|               | <i>Note</i> : Only one user must be selected.                                                       |
| <role></role> | You need to select one, many or <b>All Roles</b> from the list.                                     |

#### Add <evidence lock> to recording on <cameras>

|                        | Description                                                                                     |
|------------------------|-------------------------------------------------------------------------------------------------|
| This is an action that | creates an <b>evidence lock</b> to a recording for specific camera(s).                          |
|                        | Preconditions                                                                                   |
| Add Evidence Lock      | An Evidence Lock Configuration must be created before creating a rule with that                 |
| Configuration          | action:                                                                                         |
|                        | <ol> <li>Open XProtect Management Client &gt; Site Navigation &gt; MIP Plug-ins &gt;</li> </ol> |
|                        | Custom Development Actions > Custom Development Actions >                                       |
|                        | Evidence Lock Configuration.                                                                    |
|                        |                                                                                                 |
|                        | Configuration                                                                                   |
|                        | User Configuration Add Evidence Lock Configuration Search:                                      |
|                        | Evidence Lock Configuration                                                                     |
|                        |                                                                                                 |
|                        |                                                                                                 |

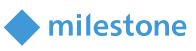

| 2 | Click <b>Add Evidence Lock Configuration</b> . This will open a dialog windo with several parameters to be filled in:                                                                                                    | W |
|---|----------------------------------------------------------------------------------------------------|---|
|   | Name: Name of the evidence lock.                                                                                                    |   |
|   | <b>Description:</b> Description of the evidence lock.                                                                                                    |   |
|   | <b>Pre-event start time</b> <i>(in seconds, min 1 / max 600)</i> : Select time before recording to include in the evidence lock.                                                                                                    |   |
|   | <b>Post-event end time</b> ( <i>in seconds, , min 1 / max 600</i> ): Select time after recording to include in the evidence lock                                                                                                    |   |
|   | <ul> <li>Retention time: Specify how long should the evidence lock be saved for. Two options are available.</li> <li>Indefinite: Select this option to save the evidence lock for indefinite period of time.</li> <li>Days: Select this option and insert value for the number of days, so the evidence lock is saved for the specified number of days.</li> </ul> |   |
|   | ◆ Add Evidence Lock Configuration ×                                                                                                    |   |
|   | Name:*                                                                                                    |   |
|   | Description:                                                                                                    |   |
|   | Pre-event start time:* 0 seconds 2                                                                                                    |   |
|   | Post-event end time:* 0 seconds 😗                                                                                                    |   |
|   | Retention time:* Indefinite ~                                                                                                    |   |
|   | OK Cancel                                                                                                    |   |
|   | Click <b>OK</b> .                                                                                                    |   |
|   | The evidence lock configuration in created.                                                                                                    |   |
|   | Example:                                                                                                    |   |

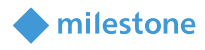

|                               | Name:     TestELC01     ×       Description:     TestELC01Description01       Pre-event start time:     5 seconds       Post-event end time:     5 seconds |
|-------------------------------|----------------------------------------------------------------------------------------------------|
|                               | Retention time: Indefinite                                                                                                    |
|                               | 3. Click <b>Save</b> in the toolbar to save the configuration.                                                                                             |
| Delete Evidence               | 1. Click the red cross in the right upper corner of the selected configuration.                                                                            |
| Lock                          | 2. Click <b>Save</b> in the toolbar to confirm the deletion.                                                                                               |
| Configuration                 |                                                                                                    |
| Search                        | Type a string in the <b>Search</b> bar to filter the results.                                                                                              |
|                               | Parameters                                                                                                    |
| <evidence lock=""></evidence> | Select Evidence Lock Configuration.                                                                                                    |
|                               | <i>Note</i> : Only one Evidence Lock Configuration must be selected.                                                                                       |
| <cameras></cameras>           | You need to select one, many or <b>All Cameras</b> from the list.                                                                                          |

#### Activate <rules>

|                           | Description                                                                                                    |
|---------------------------|----------------------------------------------------------------------------------------------------|
| This is an action which a | ctivates another rule                                                                                                    |
|                           | Parameters                                                                                                    |
| <rules></rules>           | Clicking on <b>rule</b> opens a <b>Selected Targets</b> window.                                                                                                    |
|                           | Targets:     Default Goto Preset when PTZ is done R       Default Record on Bookmark Rule     Default Record on Request Rule       Default Start Judio Feed Rule     Default Start Feed Rule       Default Start Metadata Feed Rule     Image: Comparison of the comparison of the comparison of |
|                           | OK Cancel                                                                                                    |
|                           | Select the rule you wish to Activate > Add > OK (rules you wish to activate must                                                                                                    |
|                           | be created before the <b>Activate <rules></rules></b> rule.                                                                                                    |

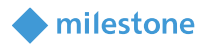

#### **Deactivate <rules>**

|                           |                                                                                                    | Descript                                                               | tion                                 |                                      |                        |                         |
|---------------------------|----------------------------------------------------------------------------------------------------|------------------------------------------------------------------------|--------------------------------------|--------------------------------------|------------------------|-------------------------|
| This is an action which d | eactivates and                                                                                                    | other rule                                                             |                                      |                                      |                        |                         |
|                           |                                                                                                    | Parame                                                                 | ters                                 |                                      |                        |                         |
| <rules></rules>           | Manage Rule                                                                                                    |                                                                        |                                      | _                                    | - 🗆 X                  |                         |
|                           | Name:                                                                                                    | New Rule 001                                                           |                                      |                                      |                        |                         |
|                           | Active:                                                                                                    |                                                                        |                                      |                                      |                        |                         |
|                           | Select actions to per<br>Enable <device><br/>Disable <device><br/>Enable <device><br/>Enable <hardwar<br>Disable <hardwar<br>Stable <hardwar<br>Statr recording o<br/>Add <user> to <r<br>Add <user> to <r<br>Add <user> to <r<br>Add <user> to <r<br>Add <user> to <r<br>Add <user> to <r<br>Add <user> to <r<br>Add <user< ti=""></user<></r<br></user></r<br></user></r<br></user></r<br></user></r<br></user></r<br></user></r<br></user></hardwar<br></hardwar<br></hardwar<br></device></device></device> | rform<br>,<br>,<br>,<br>,<br>,<br>,<br>,<br>,<br>,<br>,<br>,<br>,<br>, | Step 3: Actions                      |                                      | ~                      |                         |
|                           | Help                                                                                                    | <u>C</u> ancel                                                         | < <u>B</u> ack                       | <u>N</u> ext >                       | <u>F</u> inish         |                         |
|                           | Select                                                                                                    | the                                                                    |                                      | alarm                                |                        | which                   |
|                           | 1. Trigger an<br>Depending c<br>period                                                                                                    | d event (triggeri<br>on the [T=20] va<br>after                         | ng event for<br>Ilue the thro<br>the | the rule)<br>ttling will not<br>last | t create an<br>created | alarm in this<br>alarm. |

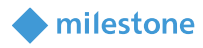

#### Raise alarm via <alarm definitions> using throttling mechanism

|                         | Description                                                                                                    |                      |
|-------------------------|----------------------------------------------------------------------------------------------------|----------------------|
| This is an action which | ch allows the user to setup a rule that suppresse                                                                                                    | s alarm              |
|                         | Parameters                                                                                                    |                      |
| <rules></rules>         | Select an alarm definition which is configured w<br>(in seconds)<br>Raise alarm via calarm definitions- using throttling mechanism<br>Select Targets                                                                                                    | with time throttling |
|                         | Select largets          Targets:       Selected:         Alarm Definition       Alarm Definition         Alarm Definition       Image: Alarm Definition         Add >>       Image: Alarm Definition         Image: Alarm Definition       Image: Alarm Definition         Image: Alarm Definition | 2ancel               |
|                         | Alarm Definition Information                                                                                                    |                      |
|                         | Alam definition                                                                                                    |                      |
|                         | Enable:                                                                                                    |                      |
|                         | Name:                                                                                                    | Alarm Definition     |
|                         | Instructions:                                                                                                    | T=60]                |
|                         |                                                                                                    |                      |

#### Preconditions for alarm throttling

Before configuring the rule Raise alarm via <alarm definitions> using throttling mechanism, the operator must configure alarm definitions in the XProtect Management Client > Alarm Definitions section, with the desired throttling time. This is done by typing the throttle interval in the description field of the alarm definition.

The format for the throttling interval is **[T=60]**. This format must be used.

**- T -** time

- 60 – value is in seconds. The value used is an example. The operator may type in any number as long as it is not a negative one.

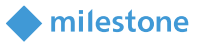

**Note\*** It is **very important** the operator removes the checkmark next to **Enabled** in the alarm definition.

This is required only for alarms that will use throttling.

#### Take snapshots of <cameras> from live feed

|                       | Description                                                                                                    |
|-----------------------|----------------------------------------------------------------------------------------------------|
| This is an action whi | ch allows the user to setup a rule that takes a snapshot of cameras live feed                                                                                                    |
|                       | Parameters                                                                                                    |
| <rules></rules>       | One or more cameras and at least 1 event shout be created before hand to ease                                                                                                    |
|                       | the setup of the snapshot rule.                                                                                                    |
|                       | Default resolution for a snapshot is 1920x1080. Take in mind that the system will                                                                                                    |
|                       | upscale or downscale resolutions to keep the aspect ratio of the camera. If the                                                                                                    |
|                       | user wishes to change this default resolution a string must be input in the Devices'                                                                                                    |
|                       | Description field under Recording Server. It is important to note that the string is                                                                                                    |
|                       | case sensitive and must be input in this exact order.                                                                                                    |
|                       |                                                                                                    |
|                       | Recording Server         ■         Properties           ■ ① Proceeding Servers         ■         ■         ■         ■         ■         ■         ■         ■         ■         ■         ■         ■         ■         ■         ■         ■         ■         ■         ■         ■         ■         ■         ■         ■         ■         ■         ■         ■         ■         ■         ■         ■         ■         ■         ■         ■         ■         ■         ■         ■         ■         ■         ■         ■         ■         ■         ■         ■         ■         ■         ■         ■         ■         ■         ■         ■         ■         ■         ■         ■         ■         ■         ■         ■         ■         ■         ■         ■         ■         ■         ■         ■         ■         ■         ■         ■         ■         ■         ■         ■         ■         ■         ■         ■         ■         ■         ■         ■         ■         ■         ■         ■         ■         ■         ■         ■         ■         ■         ■         < |
|                       | te → Ass uso i reado dare tentor cares e<br>Parasonic WVSP103 → Cenera 1<br>Parasonic WVSP103 → Cenera 1<br>Stort rame:                                                                                                    |
|                       | Description<br>LPES Revolution: 1920-1000                                                                                                    |
|                       |                                                                                                    |
|                       | Hardware name<br>Panasonic WK-SFV130 Handled)                                                                                                    |
|                       | Port number:                                                                                                    |
|                       |                                                                                                    |
|                       | - If privacy masking is enabled the taken screenshot will display it.                                                                                                    |
|                       | - Changing the name of the camera device may not be reflected in the                                                                                                    |
|                       | following screenshots if the event server is not restarted.                                                                                                    |
|                       | - Placing special characters in the camera device's name will be replaced                                                                                                    |
|                       | with underscore on screenshot creation.                                                                                                    |
|                       | - Default JPEG format of generated screenshot                                                                                                    |
|                       | {cameraName}_{frameTime.ToString("yyyyMMdd <sup>"</sup> T'HHmmss")}.jpg                                                                                                    |
|                       | - Default location for generating screenshots is                                                                                                    |
|                       | C:\ProgramData\Milestone\Custom Development Actions\LiveSnapshots.                                                                                                    |
|                       | - If the user wishes to change the default location for generating                                                                                                    |
|                       | screenshots a SYMLINK must be done between the default location and                                                                                                    |
|                       | the new one.                                                                                                    |
|                       |                                                                                                    |

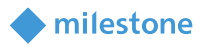

| Configuration using an analitics event as the trigger to take a snapshot from the listed camera. Take in mind that all cameras group can be selected here instead of a single camera.<br>Manage Rule $- \Box \times$ | Example for rule Take snapshots of <cameras> from live feed</cameras>                                                                                                    |
|----------------------------------------------------------------------------------------------------|----------------------------------------------------------------------------------------------------|
| Name:       SNAPSHOT         Description:                                                                                                    | Configuration using an analitics event as the trigger to take a snapshot from the listed camera. Take in mind that all cameras group can be selected here instead of a single camera.  Marage Rule  Name:  SNAPSHOT  Bescription:  Step 3. Actions  Select actions to perform  Move dradwares to cateraga?  Add eveldence locks to recording on cameras?  Remove live permission from croles? on chardware?  Remove live permission from croles? on chardware?  Remove cases from codes? on chardware?  Edit the rule description (click an underlined item)  Perform an action on Reducing Event from Inveleed  Help veel < Back Next > Finish |

#### Example for a rule which performs Disable <hardware> action

- 1. Open XProtect Management Client > Site Navigation > Rules and Events > Rules.
- 2. Right click on the **Rules** > **Add Rule.**
- 3. In the **Manage Rule** dialog box enter valid **Name** and **Description** (not a mandatory field). Leave the **Active** checkbox enabled if you want the current rule to be created as active.

| nanage Rule                                                  |                                                          |                                         |                     |      |      |
|--------------------------------------------------------------|----------------------------------------------------------|-----------------------------------------|---------------------|------|------|
| lame:                                                        | TestRul                                                  | e01                                     |                     |      |      |
| escription:                                                  | TestDec                                                  | ription01                               |                     |      |      |
| ctive:                                                       |                                                          |                                         |                     |      |      |
|                                                              |                                                          | Ste                                     | p 1: Type of rule   |      |      |
|                                                              |                                                          |                                         |                     |      |      |
|                                                              |                                                          |                                         |                     |      |      |
| Edit the rule des                                            | scription (click                                         | an underlined item)                     |                     | <br> |      |
| Edit the rule des<br>Perform an action<br>from <u>device</u> | scription (click<br>n on <u>event</u><br>es/recording :  | an underlined item)<br>server/managemen | <u>server</u>       | <br> | <br> |
| Edit the rule de<br>Perform an action<br>from <u>device</u>  | scription (click<br>on on <u>event</u><br>es/recording : | an underlined item)<br>server/managemen | <del>n server</del> |      |      |

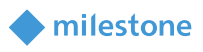

- 4. In the Step 1: Type of rule section, select Perform an action on <event>.
- 5. In the Edit the rule description section (click an underlined item), click event.
- 6. In the **Select an Event** dialog box that appears, expand **External Events** > **User-defined Events** and select **TestEvent01**. Click **OK**.

| Select an Event                                                                                                    |    | ×      |
|----------------------------------------------------------------------------------------------------|----|--------|
| Predefined Events     Generic Events     User-defined Event     User-defined Event     TestEvent02     TestEvent03     TestEvent03     TestEvent05     TestEvent05     TestEvent05     TestEvent05     TestEvent05     TestEvent05     TestEvent05     TestEvent05 | 5  |        |
| Gystem Monitor                                                                                                    | ОК | Cancel |

#### Click Next.

| Manage Rule                                                         |                                                    |                                    |                   |                | - 0 | × נ   |  |  |  |  |
|---------------------------------------------------------------------|----------------------------------------------------|------------------------------------|-------------------|----------------|-----|-------|--|--|--|--|
| Name:                                                               | TestRu                                             | le01                               |                   |                |     |       |  |  |  |  |
| Description:                                                        | TestDe                                             | TestDecription01                   |                   |                |     |       |  |  |  |  |
| Active:                                                             |                                                    |                                    |                   |                |     |       |  |  |  |  |
|                                                                     |                                                    | Str                                | n 1: Type of rule |                |     |       |  |  |  |  |
| Select the rule typ<br>Perform an act<br>Perform an act             | e you want<br>on on <eve<br>ion in a time</eve<br> | to create<br>nt><br>s interval     |                   |                |     |       |  |  |  |  |
| Edit the rule descr<br>Perform an action of<br>from <u>External</u> | iption (click<br>in <u>TestEven</u>                | an underlined item)<br>t <u>01</u> |                   |                |     |       |  |  |  |  |
| Help                                                                |                                                    | <u>C</u> ancel                     | < <u>B</u> ack    | <u>N</u> ext > | E   | jnish |  |  |  |  |

*Note*: *TestEvent01* is already created event in *Site Navigation* > *Rules and Events* > *User- defined Events.* 

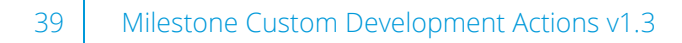

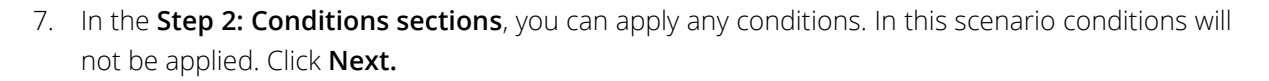

milestone

| Manage Rule                                                                                                    |                                                                                                    |                           |                |                | - |                | × |
|----------------------------------------------------------------------------------------------------|----------------------------------------------------------------------------------------------------|---------------------------|----------------|----------------|---|----------------|---|
| Name:                                                                                                    | TestRule01                                                                                                    |                           |                |                |   |                |   |
| Description:                                                                                                    | TestDecription01                                                                                                    |                           |                |                |   |                |   |
| Active:                                                                                                    |                                                                                                    |                           |                |                |   |                |   |
|                                                                                                    |                                                                                                    | Step 2:                   | Conditions     |                |   |                |   |
| Uvithin selected t Outside selected Uvithin the time p Day of week is < Event is from <m< td=""><td>ime in <time profile=""><br/>time in <time profile<br="">eriod <start time=""> to<br/>day&gt;<br/>otion window&gt;</start></time></time></td><td>&lt;&gt;<br/><end time=""></end></td><td></td><td></td><td></td><td></td><td></td></m<> | ime in <time profile=""><br/>time in <time profile<br="">eriod <start time=""> to<br/>day&gt;<br/>otion window&gt;</start></time></time> | <><br><end time=""></end> |                |                |   |                |   |
| Edit the rule descrip<br>Perform an action on<br>from <u>External</u>                                                                                                    | ion (click an underli<br><u>TestEvent01</u>                                                                                              | ned item)                 |                |                |   |                |   |
| Help                                                                                                    | <u>C</u> an                                                                                                    | cel                       | < <u>B</u> ack | <u>N</u> ext > |   | <u>F</u> inish | 1 |

8. In the **Step 3: Actions** section, you will see the list with available actions, including the new actions which can be selected:

Enable <**device**>

Disable <device>

Enable <hardware>

Disable <hardware>

Start recording on <**cameras**>

Stop recording on <**cameras**>

Move <hardware> to <storage>

Add live permissions from <roles> on <hardware>

Remove live permissions from <roles> on <hardware>

Add <user> to <role>

Remove <user> from <role>

Add <evidence lock> to recording on <cameras>

Activate <**rules**>

Deactivate <**rules**>

Raise alarm via <alarm definitions> using throttling mechanism

Take snapshots of <cameras> from live feed

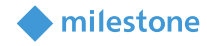

| Step 3: Actions                                                           |   |  |  |
|---------------------------------------------------------------------------|---|--|--|
| Select actions to perform                                                 |   |  |  |
| Deactivate <rules></rules>                                                | ~ |  |  |
| Enable <device></device>                                                  |   |  |  |
| Disable <device></device>                                                 |   |  |  |
| Activate <rules></rules>                                                  |   |  |  |
| Enable <hardware></hardware>                                              |   |  |  |
| Disable <hardware></hardware>                                             |   |  |  |
| Raise alarm via <alarm definitions=""> using throttling mechanism</alarm> |   |  |  |
| Start recording on <cameras></cameras>                                    |   |  |  |
| Stop recording on <cameras></cameras>                                     |   |  |  |
| Add <user> to <role></role></user>                                        |   |  |  |
| Add <evidence lock=""> to recording on <cameras></cameras></evidence>     |   |  |  |
| Move <hardware> to <storage></storage></hardware>                         |   |  |  |
| Add live permission from <roles> on <hardware></hardware></roles>         |   |  |  |
| Remove live permission from <roles> on <hardware></hardware></roles>      |   |  |  |
| Remove <user> from <role></role></user>                                   | 4 |  |  |

#### 9. Select Disable <hardware>.

| Manage Rule                                                                                        |                                                       | - |                | ×            |  |  |  |  |
|----------------------------------------------------------------------------------------------------|-------------------------------------------------------|---|----------------|--------------|--|--|--|--|
| Name:                                                                                              | TestDuie01                                            |   |                |              |  |  |  |  |
| Name.                                                                                              |                                                       |   |                |              |  |  |  |  |
| Description:                                                                                       | TestDescription01                                     |   |                |              |  |  |  |  |
| Active:                                                                                            |                                                       |   |                |              |  |  |  |  |
|                                                                                                    | Step 3: Actions                                       |   |                |              |  |  |  |  |
| Select actions to pe                                                                               | rform                                                 |   |                |              |  |  |  |  |
| On <site> trigge</site>                                                                            | r <user-defined event=""></user-defined>              |   |                | <u>^    </u> |  |  |  |  |
| Enable <device></device>                                                                           | -                                                     |   |                |              |  |  |  |  |
| Disable <device< td=""><td>&gt;</td><td></td><td></td><td></td></device<>                          | >                                                     |   |                |              |  |  |  |  |
|                                                                                                    |                                                       |   |                |              |  |  |  |  |
| Start recording of                                                                                 | n <cameras></cameras>                                 |   |                |              |  |  |  |  |
| Stop recording of                                                                                  | n <cameras></cameras>                                 |   |                |              |  |  |  |  |
| Move <hardware< td=""><td>e&gt; to <storage></storage></td><td></td><td></td><td></td></hardware<> | e> to <storage></storage>                             |   |                |              |  |  |  |  |
| Add live permise                                                                                   | sion from <roles> on <hardware></hardware></roles>    |   |                |              |  |  |  |  |
| Remove live per                                                                                    | mission from <roles> on <hardware></hardware></roles> |   |                | ~            |  |  |  |  |
| Edit the rule descrip                                                                              | otion (click an underlined item)                      |   |                |              |  |  |  |  |
| Perform an action or                                                                               | TestEvent01                                           |   |                | _            |  |  |  |  |
| from External                                                                                      | ·                                                     |   |                |              |  |  |  |  |
| Disable <u>hardware</u>                                                                            |                                                       |   |                |              |  |  |  |  |
|                                                                                                    |                                                       |   |                |              |  |  |  |  |
|                                                                                                    |                                                       |   |                |              |  |  |  |  |
|                                                                                                    |                                                       |   |                |              |  |  |  |  |
|                                                                                                    |                                                       |   |                |              |  |  |  |  |
|                                                                                                    |                                                       |   |                |              |  |  |  |  |
|                                                                                                    |                                                       |   |                |              |  |  |  |  |
|                                                                                                    |                                                       |   |                |              |  |  |  |  |
| Help                                                                                               | Cancel < Back Next >                                  |   | <u>F</u> inish |              |  |  |  |  |

- 10. In the Edit the rule description section (click an underlined item), click hardware.
- 11. In the **Select Targets** dialog box, select the hardware which need to be disabled. In this scenario **BXX1 Axis P3367 Fixed Dome Network Camera (ip01)** will be disabled. Click **Add**. Click **OK**.

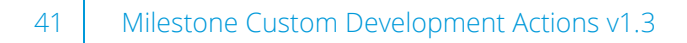

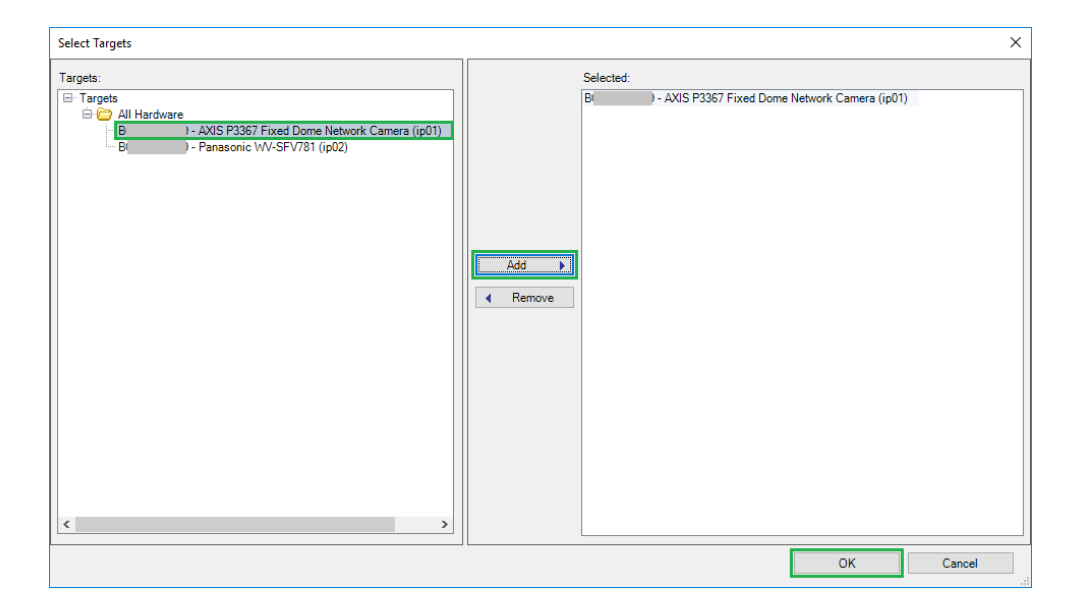

12. In the **Manage Rule** dialog box click **Next**.

| Manage Rule                                                                          |                                                        |                | - |                | ×    |  |  |  |  |  |
|--------------------------------------------------------------------------------------|--------------------------------------------------------|----------------|---|----------------|------|--|--|--|--|--|
| Name:                                                                                | TestRule01                                             |                |   |                |      |  |  |  |  |  |
| Description:                                                                         | TestDescription01                                      | Description01  |   |                |      |  |  |  |  |  |
| Active:                                                                              |                                                        |                |   |                |      |  |  |  |  |  |
|                                                                                      | Step 3: Actions                                        |                |   |                |      |  |  |  |  |  |
| Select actions to per                                                                | form                                                   |                |   |                |      |  |  |  |  |  |
| On <site> trigger</site>                                                             | <user-defined event=""></user-defined>                 |                |   | · · ·          | ^  . |  |  |  |  |  |
| Disable <device></device>                                                            |                                                        |                |   |                |      |  |  |  |  |  |
| Enable <hardwar< td=""><td>e&gt;</td><td></td><td></td><td></td><td></td></hardwar<> | e>                                                     |                |   |                |      |  |  |  |  |  |
| ✓ Disable <hardwa< p=""></hardwa<>                                                   | re>                                                    |                |   |                |      |  |  |  |  |  |
| Start recording or                                                                   | <pre>&gt;</pre>                                        |                |   |                |      |  |  |  |  |  |
| Move<br>hardware                                                                     | <pre>&gt;ccameras&gt; &gt;to <storage></storage></pre> |                |   | - 1            |      |  |  |  |  |  |
| Add live permiss                                                                     | on from <roles> on <hardware></hardware></roles>       |                |   |                |      |  |  |  |  |  |
| Remove live per                                                                      | nission from <roles> on <hardware></hardware></roles>  |                |   |                | -    |  |  |  |  |  |
| Edit the rule descript                                                               | ion (click an underlined item)                         |                |   |                | -    |  |  |  |  |  |
| Perform an action on                                                                 | TestEvent01                                            |                |   |                | -    |  |  |  |  |  |
| from External                                                                        | AVIC DOOCT Fined Deven Network Comments in 0           | 1)             |   |                |      |  |  |  |  |  |
|                                                                                      | 7- AKIS P3367 Fixed Dome Network Camera (Ipu           | <u>n</u>       |   |                |      |  |  |  |  |  |
|                                                                                      |                                                        |                |   |                |      |  |  |  |  |  |
|                                                                                      |                                                        |                |   |                |      |  |  |  |  |  |
|                                                                                      |                                                        |                |   |                |      |  |  |  |  |  |
|                                                                                      |                                                        |                |   |                |      |  |  |  |  |  |
|                                                                                      |                                                        |                |   |                |      |  |  |  |  |  |
| Help                                                                                 | <u>C</u> ancel < <u>B</u> ack                          | <u>N</u> ext > |   | <u>F</u> inish |      |  |  |  |  |  |

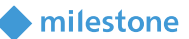

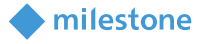

13. In the **Step 4: Stop criteria** you can apply a criterion. It is selected **No actions performed on rule end** by default. Click **Finish**.

| Manage Rule                                                                                |                                                                                       |                    |                | _ |                | × |
|--------------------------------------------------------------------------------------------|---------------------------------------------------------------------------------------|--------------------|----------------|---|----------------|---|
| Name:                                                                                      | TestRule01                                                                            |                    |                |   |                |   |
| Description:                                                                               | TestDescription01                                                                     |                    |                |   |                |   |
| Active:                                                                                    |                                                                                       |                    |                |   |                |   |
|                                                                                            | Ste                                                                                   | p 4: Stop criteria |                |   |                |   |
| Perform stop acti     Perform stop acti                                                    | med on rule end                                                                       |                    |                |   |                |   |
| Edit the rule descript<br>Perform an action on<br>from <u>External</u><br>Disable <u>B</u> | ion (click an underlined item)<br><u>TestEvent01</u><br>) - AXIS P3367 Fixed Dome Net | work Camera (p01)  |                |   |                |   |
| Help                                                                                       | <u>C</u> ancel                                                                        | < <u>B</u> ack     | <u>N</u> ext > |   | <u>F</u> inish |   |

14. Verify your new rule has the following syntax.

| Milestone XProtect Management Clie                                                                                                    | ent 2018 R3 |                                                                                                    |                                                                                                    |
|----------------------------------------------------------------------------------------------------|-------------|----------------------------------------------------------------------------------------------------|----------------------------------------------------------------------------------------------------|
| <u>File Edit View Action Tools H</u> elp                                                                                                    |             |                                                                                                    |                                                                                                    |
| 🗟 🦻 🕝 🗢 🏛                                                                                                    |             |                                                                                                    |                                                                                                    |
| Site Navigation                                                                                                    | 👻 🕂 🗙 🖡     | Rules 👻 🕂                                                                                                    | Rule Information                                                                                                    |
|                                                                                                    |             | Rules<br>Rules<br>Rules<br>Rules<br>Rules<br>Default Goto Preset when PTZ is don<br>Default Record on Bookmark Rule<br>Default Record on Bookmark Rule<br>Default Record on Request Rule<br>Default Start Audio Feed Rule<br>Default Start Feed Rule<br>Default Start Metadata Feed Rule<br>TestRule01 | Name:<br>TestRule01<br>Description:<br>TestDescription01<br>Active<br>Definition:<br>Perform an action on <u>TestEvent01</u><br>from <u>External</u><br>Disable <u>B</u> - AXIS P3367 Fixed Dome Network Camera (p01) |
| Notification Profiles<br>Vesr-defined Events<br>Analytics Events<br>Ceneric Events<br>Security<br>Security<br>Server Logs<br>Rever Logs<br>Rever Logs |             |                                                                                                    | Active Definition: Perform an action on <u>TestEvent01</u> from <u>External</u> Disable <u>B</u> Disable <u>B</u>                                                                                                    |

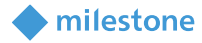

### Operation

#### Verify the Disable <hardware> action rule is working

- Open XProtect Management Client > Site Navigation > Rules and Events > User-defined Events.
- 2. Select TestEvent01 from the list and click Test Event.

| Milestone XProtect Management Client 2018 R3 |                                |  | - 1 | σ          | ×   |
|----------------------------------------------|--------------------------------|--|-----|------------|-----|
| Eile Edit Yew Action Iools Help              |                                |  |     |            |     |
| 🗏 🦻 🕑 < 🕅                                    |                                |  |     |            |     |
| Site Navigation + 0 × User-defined Events    | Quer-defined Event Information |  |     |            | - 4 |
| B (12.3a) Events<br>(12.3a) TestEvent01      | Name:                          |  |     |            |     |
| Remote Connect Services                      | TestEvent01                    |  |     |            |     |
| Gervers                                      |                                |  | 1   | Test Event |     |
| Q <sup>®</sup> Devices                       |                                |  |     |            | _   |
| Gent                                         |                                |  |     |            |     |
| Biles                                        |                                |  |     |            |     |
| Time Profiles                                |                                |  |     |            |     |
| Notification Profiles                        |                                |  |     |            |     |
| 💎 User-defined Events                        |                                |  |     |            |     |

3. Following message will be displayed. Click OK.

| Milestor       | ne XProtect Management Client 2018 R3 | ×  |
|----------------|---------------------------------------|----|
| 1              | Event was sent successfully           |    |
| ₿ <sub>₽</sub> |                                       | ОК |

- 4. Open XProtect Management Client > **Site Navigation** > **Servers** > **Recording Servers**. In the Recording Server pane expand the current recording server and its hardware.
- 5. Verify that the **BXX1 AXIS P3367 Fixed Dome Network Camera (ip01)** hardware and all its devices are in disabled state.

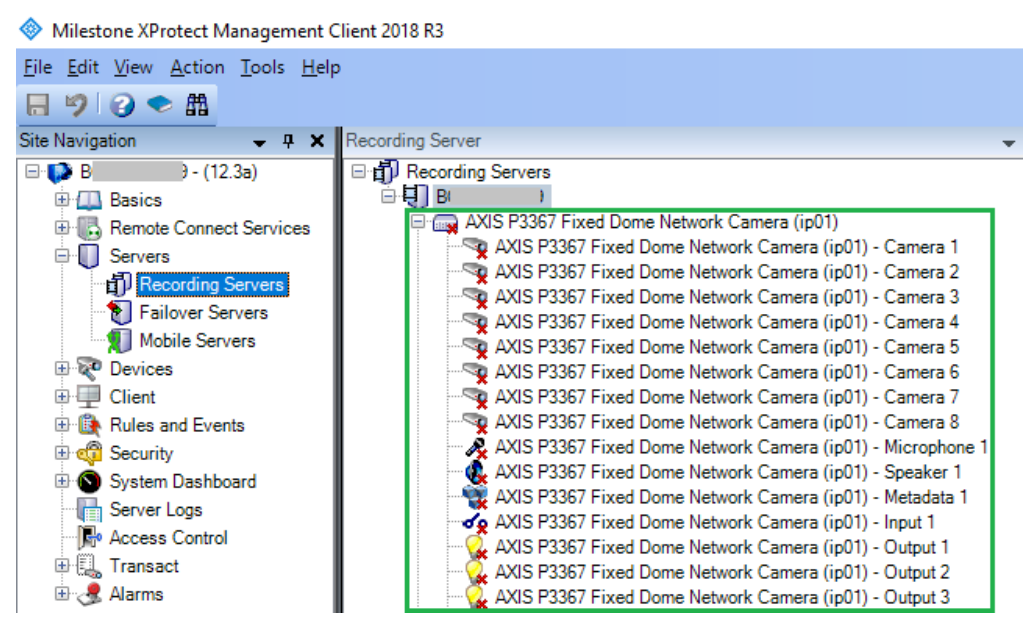

Note: Refresh the Recording Servers if you do not see the changes.

#### milestone

### Troubleshooting

This section provides information, which helps the administrator solve cases where the solution fails working. For detailed troubleshooting the <u>MIP logs</u> should be inspected.

**Case**: A rule with custom action is not triggered successfully.

| Cause      |        |           |    |    |     | Action                                                        |
|------------|--------|-----------|----|----|-----|---------------------------------------------------------------|
| MIP Licer  | se has | s expired | or | is | not | First, consider re-activation of the license either online or |
| activated. |        |           |    |    |     | offline. Check the license details in XProtect Management     |
|            |        |           |    |    |     | Client.                                                       |

#### MIP Logs

#### Examples:

*Note: BXX1* and *BXX2* are the names of the two Recording Servers used in the examples.

#### • Enable <device >

2019-03-18 14:06:22.506 UTC+02:00 Info SetCamerasEnabledState Enabled state for cameras BXX1 - AXIS P3367 Fixed Dome Network Camera (ip01) - Camera 1 is set to True.

#### • Disable <device>

2019-03-18 14:01:11.566 UTC+02:00 Info SetCamerasEnabledState Enabled state for cameras BXX1 - AXIS P3367 Fixed Dome Network Camera (ip01) - Camera 1 is set to False.

#### • Enable <hardware>

2019-03-18 14:51:12.175 UTC+02:00 Info SetHardwareEnabledState Enabled state for hardware BXX1 - AXIS P3367 Fixed Dome Network Camera (ip01) is set to True.

#### • Disable <hardware>

2019-03-18 14:45:41.652 UTC+02:00 Info SetHardwareEnabledState Enabled state for hardware BXX1 - AXIS P3367 Fixed Dome Network Camera (ip01) is set to False.

#### • Start recording on <cameras>

2019-03-20 19:26:55.489 UTC+02:00 Info StartRecording Recording of cameras(BXX1 - AXIS P3367 Fixed Dome Network Camera (ip01) - Camera 1) was started.

#### • Stop recording on <cameras>

2019-03-18 16:00:25.138 UTC+02:00 Info StopRecording Recording of cameras(BXX1 - AXIS P3367 Fixed Dome Network Camera (ip01) - Camera 1) was stopped.

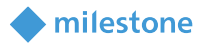

#### Move <hardware> to <storage>

2019-03-19 14:05:23.543 UTC+02:00 Info MoveHardware Hardware BXX1 - AXIS P3367 Fixed Dome Network Camera (ip01) was moved to BXX2 - Local Default.

#### • Add live permissions from <roles> on <hardware>

2019-03-18 18:09:36.023 UTC+02:00 Info SetHardwareLivePermission Live permission for Roles(TestRole01) is set to True for Hardware(BXX1 - AXIS P3367 Fixed Dome Network Camera (ip01))

Remove live permissions from <roles> on <hardware>
 2019-03-18 18:15:12.638 UTC+02:00 Info
 SetHardwareLivePermission Live permission for
 Roles(TestRole01) is set to False for Hardware(BXX1 - AXIS P3367 Fixed Dome Network Camera (ip01))

#### • Add <user> to <role>

2021-07-22 13:08:51.365 UTC+03:00 Info Add/RemoveUserFromRole User: TestUser01 was added to Role: TestRole01

#### Remove <user> from <role>

2021-07-22 13:02:25.885 UTC+03:00 Info Add/RemoveUserFromRole User: TestUser01 was removed from Role: TestRole01

#### Add <evidence lock> to recording on <cameras>

2021-08-16 091227.866 UTC+0200 Info EvidenceLockHelper Adding evidence lock TestELC01 resulted in Success

- Activate <rules> 2023-01-30 14:18:25.231 UTC+02:00 Info SetRuleEnabledState Enabled state for Default Start Feed Rule changed to True
- Deactivate <rules> 2023-01-30 14:24:15.138 UTC+02:00 Info SetRuleEnabledState Enabled state for Default Start Feed Rule changed to False

#### • Take snapshots of <cameras> from live feed

2024-04-26 11:54:35.587 UTC+03:00 Info CreateLiveSnapshot New job for creation of live snapshots for 1 received. 2024-04-26 11:54:35.714 UTC+03:00 Info CreateLiveSnapshot Successfully saved snapshot of camera Panasonic WV-SFV130 (10.5.6.61) - Camera 1 at C:\ProgramData\Milestone\Custom Development Actions\LiveSnapshots\Panasonic WV-SFV130 (10.5.6.61) - Camera

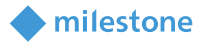

### Limitations

#### Move <hardware> to <storage>

- Only one storage must be selected in the rule configuration.
- After a move, the rule is no longer valid, because the hardware is renamed (only in terms of rule configuration for the new actions) and the prefix contains the new <Recording Server name>.
- A hardware cannot be moved to the same or different storage on the Recording Server to whom it initially belongs.
- Only hardware from one and the same Recording Server (does have the same <Recording Server name> as a prefix) must be selected in the rule configuration.

#### Add <user> to <role>

• Only one user must be selected when creating/configuring the rule.

#### Remove <user> from <role>

• Only one user must be selected when creating/configuring the rule.

#### Add <evidence lock> to recording on <cameras>

• Only one Evidence Lock Configuration must be selected when creating/configuring the rule.

#### Activate <rules> / Deactivate <rules>

• will only be able to list and show Rules which are using built-in Actions and NOT Custom Development Actions.

#### Loading issue

• In rules selection list. When selecting a newly created rule, there might me delay in displaying that new event. Refresh Management Client

### **Known issues**

There are no known issues at the time of the release.

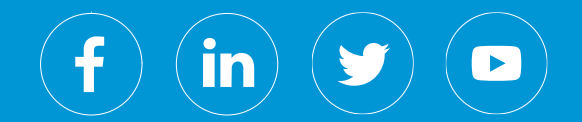

Milestone Systems is a leading provider of open platform video management software; technology that helps the world see how to ensure safety, protect assets and increase business efficiency. Milestone enables an open platform community that drives collaboration and innovation in the development and use of network video technology, with reliable and scalable solutions that are proven in more than 150,000 sites worldwide. Founded in 1998, Milestone is a stand-alone company in the Canon Group.